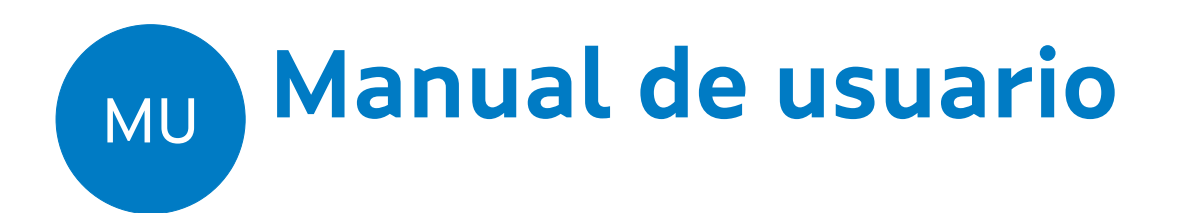

COBIPE – Control de presenza

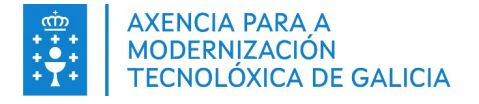

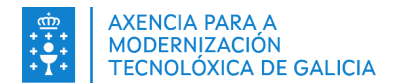

|                    | CONTROL DE VERSIÓNS E DISTRIBUCIÓN |          |            |
|--------------------|------------------------------------|----------|------------|
| NOME DO DOCUMENTO: | COBIPE_SCH_MU_manualUsuario_gl     | VERSIÓN: | 05.16      |
| COD. DO DOCUMENTO: |                                    |          |            |
| ELABORADO POR:     |                                    | DATA:    | 11/06/2025 |
| VALIDADO POR:      |                                    | DATA:    |            |
| APROBADO POR:      |                                    | DATA:    |            |

|         | REXISTRO DE CAMBIOS                                                                                                    |                       |
|---------|----------------------------------------------------------------------------------------------------|-----------------------|
| Versión | Causa da nova versión                                                                                                    | Data de<br>aprobación |
| 01.00   | Versión do manual correspondente á versión 2.0.0 de COBIPE                                                                                                    |                       |
| 03.00   | Versión do manual correspondente á versión 3.0.0 de COBIPE                                                                                                    | 18/03/2019            |
| 03.01   | Versión do manual correspondente á versión 3.1.0 de COBIPE                                                                                                    | 08/05/2019            |
| 03.02   | Versión do manual correspondente á versión 3.2.0 de COBIPE                                                                                                    | 20/05/2019            |
| 03.05   | Versión do manual correspondente á versión 3.5.0 de COBIPE                                                                                                    | 02/07/2019            |
| 03.06   | Fichaxes áxiles do grupo, alta e migración de pegadas                                                                                                    | 12/07/2019            |
| 04.00   | Versión do manual correspondente á versión 4.0.0 de COBIPE<br>Revisión errores e actuacións do punto 3<br>Modificación punto 2.11 fichaxe do grupo por: 2.11 fichaxe áxil<br>Nova funcionalidade: consulta fichaxes do día<br>Actualización de captura de pantallas                                                                                                    | 03/09/2019            |
| 04.01   | Inclusión do punto 4.2.4. do proceso de compra da licencia Verifinger                                                                                                    | 24/10/2019            |
| 04.02   | Actualización do punto 2.12 Rexistro de fichaxes manuais e do punto 2.15<br>Migración de pegadas, ademais engadíronse no punto 3 solucións a<br>problemas comúns da aplicación                                                                                                    | 18/12/2019            |
|         | Introdúcese novo punto 2.15 Consulta do resumo de fichaxes                                                                                                    | 22/01/2020            |
|         | Engádese un botón de exportación de datos a csv nas pantallas de<br>consulta de fichaxes<br>Móstrase a puntuación correspondente a cada pegada na pantalla de<br>migración<br>Engádense códigos por cores para identificar as fichaxes manuais,<br>erróneos ou pendentes<br>Móstrase unha pantalla inicial cos grupos que se finalizaron e que deberían<br>estar arquivados<br>Creación dunha nova sección relativa a Consulta de fichaxes manuais                                                                                                    | 11/02/2020            |
|         | Engadese unha venta de advertencia antes de acceder a pantalla de<br>resumen de grupos no caso de que non se teñan permisos sobre os<br>mesmos<br>Actualízanse as imaxes das pantallas de consulta de fichaxes e consulta de<br>fichaxes manuais para mostrar o campo "Apelidos,nome"<br>Na pantalla de consulta de fichaxes, para os usuarios con Rol Director,<br>engádese a opción de escribir o código do grupo a consultar. Habilítase<br>unha lista despregable que mostra as coincidencias co grupo buscado<br>Na mesma pantalla, habilítase a opción de seleccionar e copiar datos da<br>táboa visualizada | 24/02/2020            |
|         | fichaxe (de entrada a saída e viceversa) sempre e cando non foran enviados<br>a SIFO previamente e se cumpran os prazos establecidos para o seu envío.                                                                                                    | .5, 0 1, 2020         |

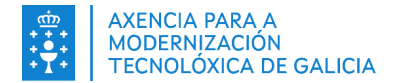

| 4.03 | Na pantalla Consultar fichaxes por día engádense dous campos, horas<br>previstas de asistencia e horas restantes. Nestas horas previstas de<br>asistencia inclúense os módulos de prácticas.<br>Na pantalla de Consulta resumen fichaxes engádese a opción de busca por<br>grupo e por técnico.                                         | 07/05/2020 |
|------|----------------------------------------------------------------------------------------------------|------------|
| 5.00 | Engádense as funcionalidades destacadas da versión 5.0.0 de COBIPE indicando a alta de ausencias xustificadas (apartado 2.12) e consulta de fichaxes rexeitados e cambio do texto "Resultado da fichaxe" (apartado 2.13)                                                                                                    | 27/08/2020 |
| 5.01 | Engádense as funcionalidades destacadas da versión 5.1.0 de COBIPE<br>Na pantalla principal no caso de ter seleccionado un grupo sen permisos<br>mostrarase un recadro cunha advertencia. (punto 2.7)<br>No caso de ter seleccionado un grupo para o que non se teñen permisos,<br>únicamente se poderán realizar fichaxes biométricos. | 23/10/2020 |
| 5.02 | Engádense as funcionalidades destacadas da versión 5.3.0 de COBIPE:<br>Descarga xustificantes (punto 2.13).<br>Aparecen nome e apelidos na selección de asistentes na pantalla de<br>creación de fichaxes manuais (punto 2.11)                                                                                                    | 28/12/2020 |
| 5.03 | Corríxense erratas puntos 2.14 e 2.16.                                                                                                    | 27/04/2021 |
| 5.04 | Engádense as funcionalidades destacadas da versión 5.7.0 de COBIPE:<br>Engádese un novo campo na pantalla de consulta de fichaxes (punto 2.13)<br>Modifícase o texto indicativo da pantalla de creación de fichaxes manuais<br>(punto 2.11)                                                                                             | 05/07/2021 |
| 5.05 | Engádense novos erros coñecidos. Punto 3.6                                                                                                    | 22/11/2021 |
| 5.06 | Engádese novo campo de filtro na pantalla de consulta de fichaxes                                                                                                    | 30/11/2021 |
| 5.07 | Nova categoría de fichaxes manuais: Aula Virtual no punto 2.11                                                                                                    | 17/01/2022 |
| 5.08 | E suprime categoría de fichaxes manuais: Emerxencia COVID19 no punto 2.11                                                                                                    | 08/02/2022 |
| 5.09 | Adáptase o manual ao novo formato de manual de usuario                                                                                                    | 5/08/2022  |
| 5.10 | Engádense os puntos 4.2.3 e 4.2.4                                                                                                    | 24/10/2023 |
| 5.11 | Actualizase o punto 4.2.6                                                                                                    | 09/01/2024 |
| 5.12 | Suprímese logo do Xacobeo                                                                                                    | 09/01/2024 |
| 5.13 | Actualízanse os puntos 1, 2, 3.8, 3.9, e 4 (Elimínanse as referencias a fichaxe biométrica e engádense novos métodos de fichaxe DNIe).                                                                                                    | 20/08/2024 |
| 5.14 | Engádense os puntos 2.1.3 , 3.9, 3.10 e 3.11. Actualízanse puntos 1, 2.1.1, 3.12<br>e 4.1                                                                                                    | 20/01/2025 |
| 5.15 | Actualízanse os puntos 3.10, 3.11.2 , 3.12 e 4.1                                                                                                    | 08/04/2025 |
| 5.16 | Actualízase o punto 3.14                                                                                                    | 11/06/2025 |

#### CLÁUSULA DE CONFIDENCIALIDADE

Este documento é propiedade da Amtega (Axencia para a Modernización Tecnolóxica de Galicia). Deberá empregar este material exclusivamente para os servizos que foron acordados coa Amtega e que requiren necesariamente da súa utilización. Está prohibida a reprodución parcial ou total, por calquera medio ou método, dos contidos deste documento para calquera outro uso non acordado coa Amtega.

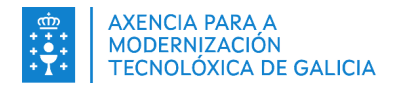

# Índice

| 1. INTRODUCIÓN                                                                                                    | 5          |
|----------------------------------------------------------------------------------------------------|------------|
| 2. INSTALACIÓN DA APLICACIÓN                                                                                                    | 6          |
| <ul> <li>2.1. CONSIDERACIÓNS PREVIAS</li> <li>2.1.1. Requisitos de hardware e software</li> <li>2.1.2. Engadir excepción de JAVA</li> <li>2.1.3. Engadir valores de seguridade avanzada</li> <li>2.2. Instalación</li> </ul> | 6<br>6<br> |
| 3. FUNCIONAMENTO DA APLICACIÓN                                                                                                    | 11         |
| <ul> <li>3.1. Acceso á aplicación de control de presenza</li></ul>                                                                                                    |            |
| 4. Erros coñecidos e solucións                                                                                                    | 49         |
| 4.1. Lista de mensaxes de error e actuacións a realizar                                                                                                    | 49         |

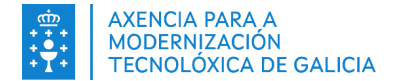

# 1. INTRODUCIÓN

COBIPE é a aplicación utilizada para a realización das fichaxes dos asistentes os cursos de formación. O uso desta ferramenta permite verificar as asistencias das persoas involucradas na formación.

A Consellería de Traballo realizou un proceso para a eliminación da fichaxe por métodos biométricos (pegada dixital) e a súa sustitución por unha fichaxe basada en DNIe e código QR. O resto da funcionalidade respecto á versión da aplicación coa fichaxe biométrico segue sendo a mesma.

Para aquelas accións formativas que xa non precisen utilizar o sistema de pegada dixital como control de presenza (de acordo ao que figure recollido na Orde correspondente), o sistema alternativo que está dispoñible en COBIPE e se detalla nesta versión do manual de usuario, é a **fichaxe por DNIe** (habilitado dende a versión 6.1.0 e a versión v5.13 do manual) e **a fichaxe por código QR**.

A fichaxe por QR baséase en que o alumno/docente mostre un código QR xerado no seu móbil no posto de fichaxe de COBIPE sita no centro de formación para realizar cada entrada e saída.

Para utilizar este tipo de fichaxe, hai que realizar, previamente as fichaxes e por unha soa vez por cada alumno/docente (de aquí en diante chamarémoslle asistente para referirse tanto ao alumno coma ao docente que ten que fichar), os seguintes pasos:

- O rexistro do teléfono móbil do asistente, onde a entidade introducirá o número de teléfono do asistente e a aplicación enviará un SMS co link para instalar a aplicación.
- Co SMS recibido, o alumno realizará a instalación da aplicación móbil no seu propio smartphone.

Unha vez que o asistente teña a aplicación instalada no seu móbil, cada vez que queira realizar a fichaxe simplemente terá que executar a aplicación e mostrar o código QR xerado á cámara do posto de fichaxe de COBIPE sita no centro.

A fichaxe por DNIe baséase simplemente en que o asistente introduce o seu DNIe (en diante, DNI electrónico) nun lector de tarxetas intelixentes do posto de fichaxe de COBIPE sito no centro de formación para realizar cada entrada e saída e a aplicación COBIPE leerá o chip do DNIe e realizará a fichaxe.

Para proceder a **fichaxe por DNIe e QR**, deberán dispoñerse dos medios que se indican especificamente en <u>Requisitos na páxina web de COBIPE</u>, e seguir as instrucións para este tipo de fichaxe (ver punto <u>3.11</u>).

Este manual describe o procedemento de instalación e funcionamento da aplicación COBIPE (Servizo de Control de Presenza) dende a versión 6.1.0 en diante para os usuarios das entidades de formación.

Todo o material e os recursos mencionados neste documento poden atoparse a través da web da Consellería: <u>http://ceei.xunta.gal/cobipe/</u>.

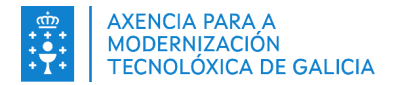

# 2. INSTALACIÓN DA APLICACIÓN

## **2.1.CONSIDERACIÓNS PREVIAS**

#### 2.1.1. Requisitos de hardware e software

Os requirimentos do sistema para a fichaxe por QR son:

 Por parte do PC no que está instalada a aplicación COBIPE no centro de formación e que realiza as fichaxes, será necesario unha cámara web. En principio, é válida calquera tipo de cámara, as probas do sistema realizaronse cos requirimentos especificados na url: https://conselleriaemprego.xunta.gal/formacion/formacion-emprego/cobipe/requirimentos

A cámara deberá ter autofoco e auto-exposición para que o código QR sexa lido correctamente, senón cumpre estos requisitos a lectura será máis complexa debido aos reflexos, brillos das pantallas, etc.

• Por parte do móbil do alumno/docente no que se instalará a aplicación que xerará os códigos QR, será necesario dispor dun smartphone con Android ou IOS/iPhone.

Os requirimentos do sistema para a fichaxe por DNIe son:

• Un lector de tarxetas intelixentes compatible co DNIe instalado no PC no que está instalada a aplicación COBIPE no centro de formación e que realiza as fichaxes.

Poderá consultar a páxina de COBIPE para máis detalles: https://conselleriaemprego.xunta.gal/formacion/formacion-emprego/cobipe/requirimentos

#### 2.1.2. Engadir excepción de JAVA

No caso de que tras realizar os pasos indicados apareza a seguinte advertencia, deberá engadir unha excepción en Java para poder abrir a aplicación correctamente.

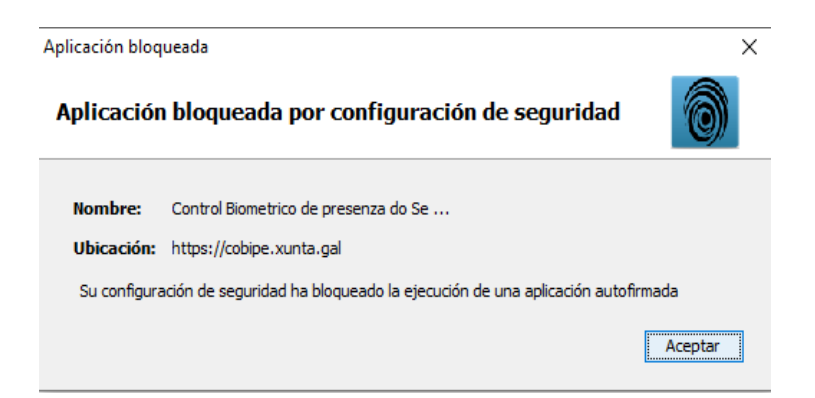

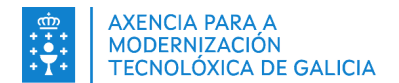

1. Imos ó cartafol onde teñamos a nosa versión de JAVA instalada e abrimos un arquivo chamado **javacpl.exe**.

| -   🗹 🔤 🗸                                    |        |                | Administrar                    | bin                    |                             |                  |                | -             | ×    |
|----------------------------------------------|--------|----------------|--------------------------------|------------------------|-----------------------------|------------------|----------------|---------------|------|
| Archivo Inicio                               | Compar | tir Vista      | Herramientas de aplicación     |                        |                             |                  |                |               | ~ 🕐  |
| $\leftarrow \rightarrow \checkmark \uparrow$ | > Este | equipo → Wir   | ndows (C:) > Archivos de progr | ama (x86) > Java > idk | :1.7.0 80 > ire > bin       |                  | ٽ <sub>۲</sub> | Buscar en bin | Q    |
|                                              |        | -1-1-          | ^                              |                        | , <u>-</u> ,                | 1                |                |               | -    |
| 📥 Acceso rápido                              |        | Nombre         |                                | Fecha de modifica      | Tipo<br>extension de la apl | Tamaño<br>an eec |                |               | ~    |
| Escritorio                                   |        | astreame       | r-lite.dll                     | 13/02/2018 13:20       | Extensión de la apl         | 494 KB           |                |               |      |
| Eschiono                                     |        | hprof.dll      |                                | 13/02/2018 13:20       | Extensión de la apl         | 130 KB           |                |               |      |
| Descargas                                    | 1      | instrumer      | nt.dll                         | 13/02/2018 13:20       | Extensión de la apl         | 113 KB           |                |               |      |
| Documentos                                   | *      | j2pcsc.dll     |                                | 13/02/2018 13:20       | Extensión de la apl         | 17 KB            |                |               | - 11 |
| 🔚 Imágenes                                   | *      | j2pkcs11.0     | dll                            | 13/02/2018 13:20       | Extensión de la apl         | 50 KB            |                |               |      |
| 👌 Música                                     |        | 🗟 jaas_nt.dl   | I                              | 13/02/2018 13:20       | Extensión de la apl         | 20 KB            |                |               |      |
| Vídeos                                       |        | iabswitch      |                                | 13/02/2018 13:20       | Aplicación                  | 47 KB            |                |               |      |
|                                              |        | 🗟 java.dll     |                                | 13/02/2018 13:20       | Extensión de la apl         | 118 KB           |                |               |      |
| ConeDrive                                    |        | 🅌 java         |                                | 13/02/2018 13:20       | Aplicación                  | 172 KB           |                |               |      |
| 💻 Este equipo                                |        | 🗟 java_crw_    | demo.dll                       | 13/02/2018 13:20       | Extensión de la apl         | 24 KB            |                |               |      |
| <b>A D</b> 1                                 |        | 🗟 JavaAcce     | ssBridge-32.dll                | 13/02/2018 13:20       | Extensión de la apl         | 126 KB           |                |               |      |
| red 💓                                        |        | 🗟 javacpl.cp   | bl                             | 13/02/2018 13:20       | Elemento del Pan            | 142 KB           |                |               |      |
|                                              |        | 🍝 javacpl      |                                | 13/02/2018 13:20       | Aplicación                  | 67 KB            |                |               |      |
|                                              |        | 🗟 javafx-for   | nt.dll                         | 13/02/2018 13:20       | Extensión de la apl         | 238 KB           |                |               |      |
|                                              |        | 🗟 javafx-iio.  | dll                            | 13/02/2018 13:20       | Extensión de la apl         | 184 KB           |                |               |      |
|                                              |        | 📧 java-rmi     |                                | 13/02/2018 13:20       | Aplicación                  | 16 KB            |                |               |      |
|                                              |        | 🛓 javaw        |                                | 13/02/2018 13:20       | Aplicación                  | 172 KB           |                |               |      |
|                                              |        | 🛓 javaws       |                                | 13/02/2018 13:20       | Aplicación                  | 267 KB           |                |               |      |
|                                              |        | 🗟 jawt.dll     |                                | 13/02/2018 13:20       | Extensión de la apl         | 14 KB            |                |               |      |
|                                              |        | 🗟 JAWTAcc      | essBridge-32.dll               | 13/02/2018 13:20       | Extensión de la apl         | 15 KB            |                |               |      |
|                                              |        | 🗟 JdbcOdbo     | c.dll                          | 13/02/2018 13:20       | Extensión de la apl         | 45 KB            |                |               |      |
|                                              |        | 🗟 jdwp.dll     |                                | 13/02/2018 13:20       | Extensión de la apl         | 162 KB           |                |               |      |
|                                              |        | 🗟 jfr.dll      |                                | 13/02/2018 13:20       | Extensión de la apl         | 20 KB            |                |               | ~    |
| 94 elementos 1 ele                           | emento | seleccionado 6 | 6,3 KB                         |                        |                             |                  |                |               |      |

#### 2. Prememos sobre a pestana "Seguridad".

| 🛓 Pane   | l de Contro                    | ol de Ja              | va                              |                                         |                              | —                  |            | $\times$ |
|----------|--------------------------------|-----------------------|---------------------------------|-----------------------------------------|------------------------------|--------------------|------------|----------|
| General  | Actualizar                     | Java                  | Seguridad                       | Avanzado                                |                              |                    |            |          |
| Nivel de | ar el conten<br>e seguridad    | iido Jav              | ra en el a φ                    | arador                                  |                              |                    |            |          |
| ⊖ Mi     | uy alta (conf                  | figuraci              | ón más segu                     | ra)                                     |                              |                    |            |          |
| Sour     | olo se podrá<br>na autoridad   | n ejecu<br>I de cer   | tar las aplica<br>tificación de | ciones Java ident<br>confianza.         | ificadas con un o            | certificado no cao | lucado de  | !        |
| Al       | ta (mínimo re                  | ecomen                | dado)                           |                                         |                              |                    |            |          |
| Se       | e podrán eje<br>ertificación d | ecutar la<br>le confi | as aplicacion<br>anza.          | es Java identificad                     | las con un certif            | ìcado de una aut   | oridad de  |          |
|          | edia (configu                  | uración               | menos segu                      | ra)                                     |                              |                    |            |          |
| Se       | e podrán eje<br>guridad.       | cutar t               | odas las apli                   | caciones Java des                       | pués de presen               | tar un certificado | de         |          |
| Lista de | excencione                     | es de si              | tios                            |                                         |                              |                    |            |          |
| Las      | aplicaciones<br>pués de las p  | iniciada              | as desde los<br>es de datos     | sitios que se enur<br>de seguridad apro | neran a continua<br>opiadas. | ación se podrán e  | :jecutar   |          |
| para     | agregar ele                    | ar lista<br>mentos    | a esta lista.                   |                                         |                              | Editar lista d     | e sitios   |          |
|          |                                |                       |                                 |                                         |                              |                    | C BIOGEN   |          |
|          |                                | Re                    | staurar Petio                   | ciones de Datos d                       | e Seguridad                  | Gestionar Cer      | tificados. |          |
|          |                                |                       |                                 |                                         | Aceptar                      | Cancelar           | Aplic      | ar       |

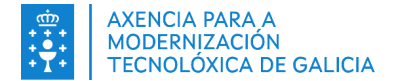

3. Prememos sobre o botón "Editar lista de sitios...".

| 💪 Pane   | l de Contro                    | ol de Ja              | va                     | —                                                           | $\times$ |
|----------|--------------------------------|-----------------------|------------------------|-------------------------------------------------------------|----------|
| General  | Actualizar                     | Java                  | Seguridad              | Avanzado                                                    |          |
| d Activ  | or ol contor                   | ido In                | a on ol ovolu          | aradar                                                      |          |
|          | ar er conten                   |                       | aenerexpi              | o adoi                                                      |          |
| Nivel d  | e seguridad                    |                       |                        |                                                             |          |
|          |                                |                       |                        |                                                             |          |
| OM       | uy alta (conf                  | figuraci              | ón más segu            | ra)                                                         |          |
| S        | olo se podrá                   | n ejecu               | itar las aplica        | aciones Java identificadas con un certificado no caducado o | le       |
| ur       | na autoridad                   | de cer                | tificación de          | confianza.                                                  |          |
|          | - ((                           |                       |                        |                                                             |          |
|          | ta (minimo re                  | ecomen                | idado)                 |                                                             |          |
| Se       | e podrán eje<br>ertificación d | ecutar la<br>le confi | as aplicacion<br>anza. | es Java identificadas con un certificado de una autoridad d | e        |
|          | edia (configu                  | uración               | menos segu             | ra)                                                         |          |
| Se       | e podrán eje<br>eguridad.      | ecutar t              | odas las apli          | caciones Java después de presentar un certificado de        |          |
|          |                                |                       |                        |                                                             |          |
|          |                                |                       |                        |                                                             |          |
| Lista de | e excepcione                   | es de si              | tios                   |                                                             |          |
| Las      | aplicaciones                   | iniciada              | as desde los           | sitios que se enumeran a continuación se podrán ejecutar    |          |
| des      | oués de las p                  | peticion              | es de datos            | de seguridad apropiadas.                                    |          |
| Haga     | a clic en Edit                 | ar lista              | de sitios              |                                                             |          |
| -        | agregar ere                    |                       |                        | Editar lista de sitios.                                     |          |
|          |                                |                       |                        |                                                             |          |
|          |                                | Re                    | staurar Petic          | ciones de Datos de Seguridad 🔰 Gestionar Certificado:       | s        |
|          |                                |                       |                        |                                                             |          |
|          |                                |                       |                        |                                                             |          |
|          |                                |                       |                        | Aceptar Cancelar Ap                                         | licar    |
|          |                                |                       |                        |                                                             |          |

4. Prememos no botón "Agregar", escrebemos a seguinte URL na caixa de texto e prememos no botón "Aceptar" : <u>https://cobipe.xunta.gal/cobipe-ui/cobipe-version6.jnlp</u>

| 🛃 Panel de Control de Java                                        |                                                                              | _                                  |                 |               |
|-------------------------------------------------------------------|------------------------------------------------------------------------------|------------------------------------|-----------------|---------------|
| General Actualizar Java Seg                                       | uridad Avanzado                                                              |                                    |                 |               |
| Activar contenido de Java pa                                      | ra explorador web y aplicaciones d                                           | e Web Start                        |                 |               |
| 🛓 Lista de excepc                                                 | iones de sitios                                                              |                                    |                 | ×             |
| Nivel de :<br>O Muy Las aplicaciones inic<br>las peticiones de da | iadas desde los sitios que se enum<br>Itos de seguridad apropiadas.          | eran a continuación s              | e podrán ejecut | ar después de |
| Solc Ubicación                                                    |                                                                              |                                    |                 |               |
| https://cobipe                                                    | .xunta.gal/cobipe-ui/                                                        |                                    |                 |               |
| Alta     Se ;     ceri     ceri                                   |                                                                              |                                    |                 |               |
| Lista de c                                                        |                                                                              |                                    | Agregar         | Eliminar      |
| Las ar<br>despu<br>https:/                                        | s FILE o HTTP se consideran un ries<br>a el uso de sitios HTTPS si están dis | go para la seguridad.<br>ponibles. |                 |               |
|                                                                   |                                                                              |                                    | Acestar         | Cancelar      |
|                                                                   |                                                                              |                                    |                 |               |
| Restaur                                                           | ar Peticiones de Datos de Segurida                                           | d Gestionar C                      | ertificados     |               |
|                                                                   | Acept                                                                        | ar Cancelar                        | Aplicar         |               |

- 5. Prememos "Aceptar" sobre tódalas ventás que se foron abrindo para que se garden os cambios.
- 6. Abrimos novamente o aplicativo e xa debería permitir o acceso.

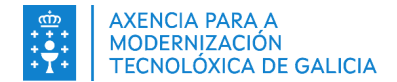

#### 2.1.3. Engadir valores de seguridade avanzada

1. Prememos na pestana "avanzado" e seleccionamos os valores que se amosan na imaxe.

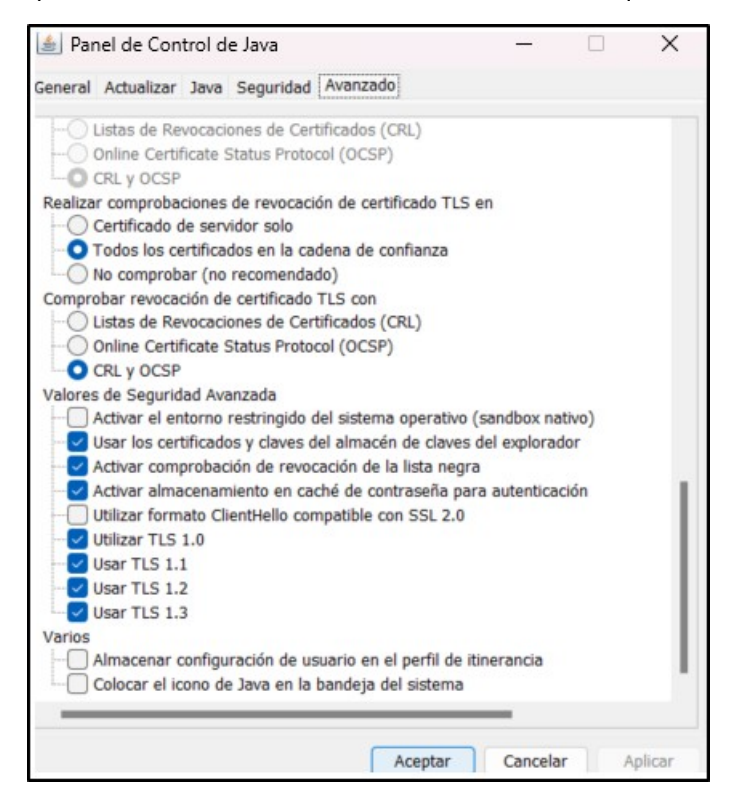

2. Prememos en "aceptar".

## 2.2. Instalación

A aplicación é unha aplicación Java que utiliza el protocolo Java Web Start (Débense revisar os requisitos indicados en el punto <u>2.1</u>). Polo tanto a instalación consiste simplemente en descargar un archivo JNLP e copialo ao escritorio.

Móstranse as pantallas cos pasos necesarios:

Descargue o arquivo da aplicación JNLP dende: <u>https://cobipe.xunta.gal/cobipe-ui/cobipe-version6.jnlp</u>

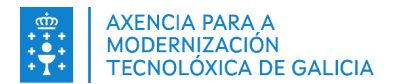

|                                                                        | versiono,jnip                                                                           |   |
|------------------------------------------------------------------------|-----------------------------------------------------------------------------------------|---|
| Ha elegido abrir:                                                      |                                                                                         |   |
| 📧 cobipe-ver                                                           | rsion6.jnlp                                                                             |   |
| que es: JNL                                                            | .P File (1,5 KB)                                                                        |   |
| de: https://                                                           | /cohine yunta gal                                                                       |   |
| indeparty                                                              | coope.xunta.gai                                                                         |   |
| ¿Qué debería ha<br>○ Abrir c <u>o</u> n                                | cer Firefox con este archivo?<br>Java(TM) Web Launcher (predeterminada)                 | ~ |
| <b>;Qué debería ha</b><br>○ Abrir c <u>o</u> n<br>● <u>Gu</u> ardar ar | <b>cer Firefox con este archivo?</b><br>Java(TM) Web Launcher (predeterminada)<br>chivo | > |

• Mova o arquivo descargado ao escritorio para ter un acceso máis sinxelo á aplicación.

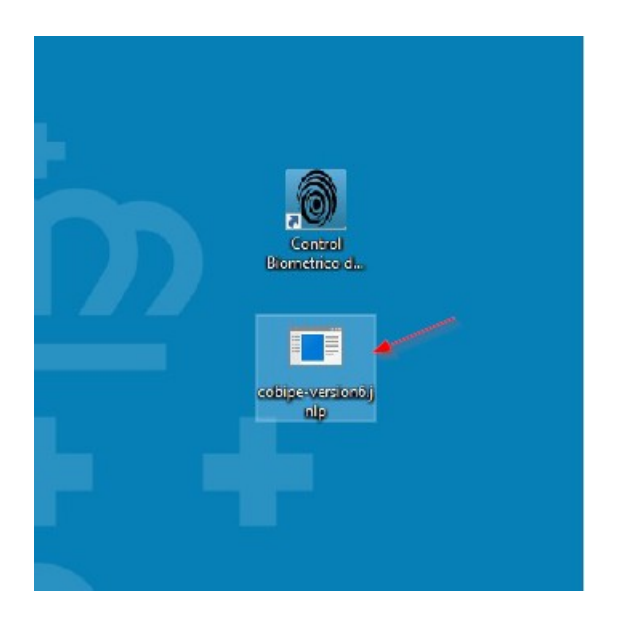

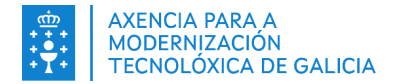

# **3. FUNCIONAMENTO DA APLICACIÓN**

## 3.1. Acceso á aplicación de control de presenza

Unha vez instalada a aplicación (Ver punto <u>2</u> do manual), accederase desde o enlace directo do escritorio non sendo necesario descargar o arquivo JNLP cada vez que se queira acceder a COBIPE.

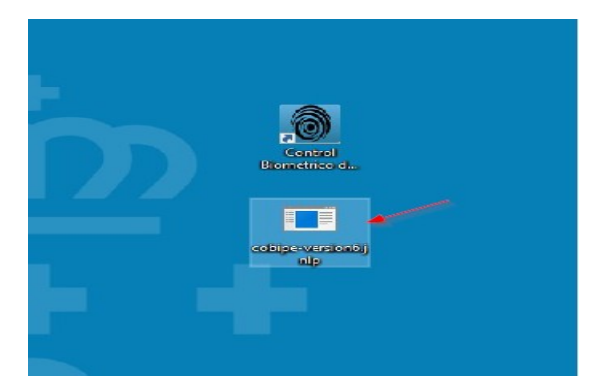

### **3.2.** Login

Para poder utilizar a aplicación, é necesario que o usuario introduza os datos de identificación. Estes datos son os mesmos que utiliza para a aplicación SIFO3.

No caso de non dispor de usuario, debe seguir as instrucións que figuran no aviso con data 17/04/2019 na URL <u>https://emprego.xunta.es/sifo3-presentacion-cpdi</u>, para calquera aclaración pode <u>contactar co</u> <u>Centro de Atención ó Usuario (CAU)</u>.

O arrancar a aplicación COBIPE aparecerá a seguinte pantalla na que se deberá introducir o nome de usuario e contrasinal. Unha vez introducido debe pulsar o botón "INICIAR SESIÓN" para poder acceder ó aplicativo.

| Control biométrico de p          | resenza             | × |
|----------------------------------|---------------------|---|
|                                  | COBIPE              |   |
| Nome de usuario:<br>Contrasinal: | INICIAR SESIÓN      |   |
|                                  | Versión: 5.0.0-rc15 |   |

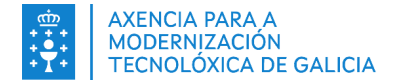

# 3.3. Pantalla de benvida

Unha vez introducidos os datos de login indicados no punto <u>3.2</u>, aparecerá a pantalla de benvida que contén a información dos cambios realizados en cada versión. Esta pantalla aparecerá en cada arranque da aplicación a non ser que se prema na casa que pon "Non amosar de novo" e se pulse no botón "CONTINUAR". Neste caso esta pantalla só aparecerá cando haxa unha nova actualización.

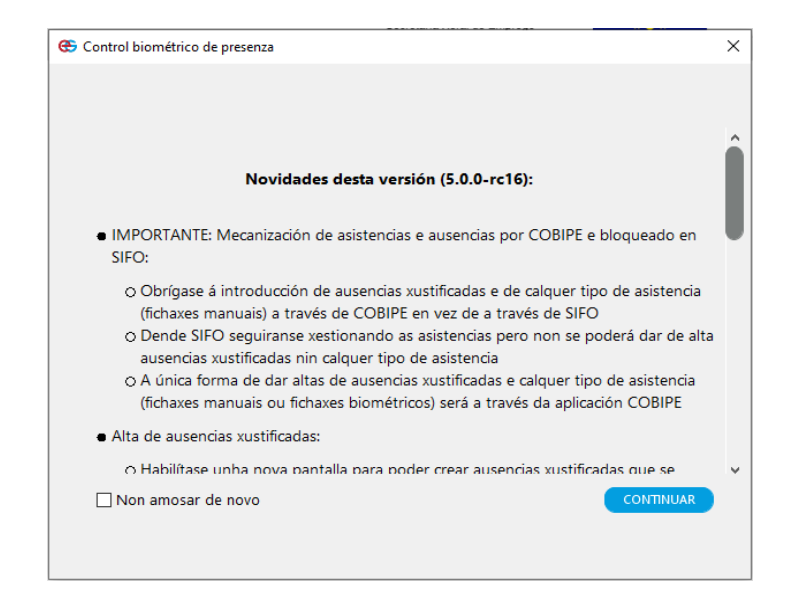

## 3.4. Inicio

Ao iniciarse a aplicación compróbase si dispón de tódolos elementos necesarios para o seu funcionamento e cárganse os grupos que previamente o usuario dera de alta.

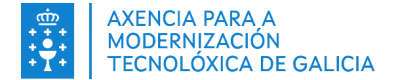

| ontrol biome                              | étrico d               | le pre           | senza 14:27:2                                |                             |                                         |          |                                               |                                              |          | _                              |             | $\times$  |
|-------------------------------------------|------------------------|------------------|----------------------------------------------|-----------------------------|-----------------------------------------|----------|-----------------------------------------------|----------------------------------------------|----------|--------------------------------|-------------|-----------|
|                                           | 2                      | <b>E</b> i<br>Gi | <b>mprego</b><br>alicia                      | XUNTA<br>CONSELL<br>EMPREGO | I DE GALICIA<br>ERÍA DE<br>DE IGUALDADE |          | MINISTERIO<br>DE TRABAJO<br>Y ECONOMIA SOCIAL | SERVICIO PÚBLICO<br>DE BANEDO ESTRAL<br>SEPE |          | CA                             | STELLANO    | GALEGO    |
| 2010/00/00                                | 2023, 0                |                  | 01 2020,/005363                              | 01 2018/003051 0            | 2 +                                     |          |                                               |                                              |          |                                |             |           |
| Nº Docume                                 | Tipo                   |                  | Accións                                      |                             |                                         |          |                                               |                                              |          |                                |             |           |
| 1.00.000                                  | NO                     | Q                | FICH. MANUAL                                 | ALTA AUSENCIA               | TELÉFONO                                | ARQUIVAR | )                                             |                                              |          | REXISTRAR EN                   | TRADAS      |           |
| 2                                         | DNI                    | Ð                | FICH. MANUAL                                 | ALTA AUSENCIA               | TELÉFONO                                | ARQUIVAR | )                                             |                                              |          | REVISTRAD S                    |             |           |
| ++10+418                                  | DNI                    | €                | FICH. MANUAL                                 | ALTA AUSENCIA               | TELÉFONO                                | ARQUIVAR | )                                             |                                              |          |                                |             |           |
| distantia.                                | DNI                    | Q                | FICH. MANUAL                                 | ALTA AUSENCIA               | TELÉFONO                                | ARQUIVAR | )                                             |                                              |          | FICH. MANUAL L                 | E GRUPO     |           |
| 4                                         | DNI                    | €                | FICH. MANUAL                                 | ALTA AUSENCIA               | TELÉFONO                                | ARQUIVAR | )                                             |                                              |          |                                |             |           |
| 6                                         | DNI                    | Q                | FICH. MANUAL                                 | ALTA AUSENCIA               | TELÉFONO                                | ARQUIVAR |                                               |                                              |          |                                |             |           |
| 7.0000.000                                | DNI                    | €                | FICH. MANUAL                                 | ALTA AUSENCIA               | TELÉFONO                                | ARQUIVAR |                                               |                                              |          | ENGADIR ASI                    | TENTE       |           |
| The second second                         | DNI                    | €                | FICH. MANUAL                                 | ALTA AUSENCIA               | TELÉFONO                                | ARQUIVAR |                                               |                                              |          | ASISTENCIA                     | S MD        |           |
|                                           |                        |                  |                                              |                             |                                         |          |                                               |                                              |          |                                |             |           |
|                                           |                        |                  |                                              |                             |                                         |          |                                               |                                              |          |                                |             |           |
|                                           |                        |                  |                                              |                             |                                         |          |                                               |                                              |          | CONSULTAR FICHA                | XES POR DIA |           |
|                                           |                        |                  |                                              |                             |                                         |          |                                               |                                              |          |                                |             |           |
|                                           |                        |                  |                                              |                             |                                         |          |                                               |                                              |          | ARQUIVAR G                     | RUPO        |           |
|                                           |                        |                  |                                              |                             |                                         |          |                                               |                                              |          | PROBAR CAP                     | PTURA       | $\supset$ |
|                                           |                        |                  |                                              |                             |                                         |          |                                               |                                              |          |                                |             |           |
|                                           |                        |                  |                                              |                             |                                         |          |                                               |                                              |          |                                |             |           |
|                                           |                        |                  |                                              |                             |                                         |          |                                               |                                              |          |                                |             |           |
| 14:26:10 - Iniciano<br>14:26:12 - Non tes | do sistem<br>s permiso | ia<br>os sobr    | e o grupo 2023/00011                         | 11-01                       |                                         |          |                                               | ]                                            | Centro   | de atención ó usua<br>81939350 | rio (CAU):  |           |
| 14:20:12 - Non tes                        | s permiso<br>s permiso | is sobr          | e o grupo 2025/00636<br>e o grupo 2018/00305 | 51-02                       |                                         |          |                                               |                                              | Ž s      | oporte-cobipe@xu               | nta.gal     |           |
| 14:26:12 - Inicializ                      | ando ses               | ión              |                                              |                             |                                         |          |                                               |                                              | <b>A</b> | mpregoeigualdada               | vunta gal   |           |
|                                           |                        |                  |                                              |                             |                                         |          |                                               |                                              | ₩ 9      | mprequeiquaidade               | .xunta.gai  |           |

Unha vez cargados tódolos grupos, faise unha comprobación de aqueles que se encontran finalizados en SIFO3. De haber algún, móstrase unha pantalla informativa como a seguinte e recoméndase arquivalos en COBIPE.

Tanto na aplicación como no presente manual enténdese como 'grupo' cada impartición dunha acción formativa nun lugar, momento e para un conxunto de asistentes en particular.

| 🛃 Control biomét     | rico de presenza 13:10:0  |                                                                                          |                                           |                                 | - 0                                          | $\times$ |
|----------------------|---------------------------|------------------------------------------------------------------------------------------|-------------------------------------------|---------------------------------|----------------------------------------------|----------|
|                      | <b>Emprego</b><br>Galicia | XUNTA DE GALICIA<br>CONSELLERÍA DE<br>EMPREGO E IGUALDADE                                | MINISTERIO<br>DETRABAD<br>VECONOMA SOCIAL | SEPE                            | CASTELLANO                                   | GALEGO   |
| Fichaxes sincro      | nos                       | Control biométrico de p<br>Os seguintes grupos finalizare<br>e será recomendable arquiva | n en SIFO<br>los:                         |                                 |                                              |          |
|                      |                           | 2022/002719-01<br>2023/003669-01<br>2022/003216-01                                       |                                           |                                 |                                              |          |
| 13:09:53 - Iniciando | sistema                   | Pechar                                                                                   |                                           | Centro de atem                  | jión ó usuario (CAU):                        |          |
|                      |                           |                                                                                          |                                           | 98193935<br>Soporte-<br>empredo | 0<br>obipe@xunta.gal<br>eigualdade.xunta.gal |          |

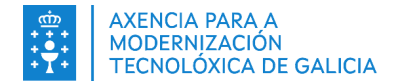

# 3.5. Ventá principal

A vista inicial da aplicación permite xestionar as distintas funcionalidades. Nesta ventá pódese ver as seguintes áreas:

- Unha parte central onde se dan de alta os grupos (premendo no +) e se visualiza os asistentes.
- Un menú na parte dereita coas diferentes funcionalidades da aplicación que se irá explicando neste manual de forma pormenorizada.
- Unha parte inferior onde se ve un cadro co estado da aplicación e información de axuda para contactar con soporte ou acceder a <u>páxina web da Consellería</u>.

| Control biomé                               | étrico d             | e presenza 14:27:2                |                  |                                                 |          |                                               |                                             | - 0                                 |
|---------------------------------------------|----------------------|-----------------------------------|------------------|-------------------------------------------------|----------|-----------------------------------------------|---------------------------------------------|-------------------------------------|
|                                             | 3                    | <b>Emprego</b><br>Galicia         |                  | <b>T DE GALICI</b><br>LERÍA DE<br>O E IGUALDADE | a 👬      | MINISTERIO<br>DE TRABAJO<br>Y ECONOMIA SOCIAL | SERVICO PÚBLICO<br>DE PRAJO ESTAVAL<br>SEPE | CASTELLANO   GA                     |
| 018/003051-01                               | 2023/00              | 00111-01 2023/006363              | 01 2018/003051-0 | 02 +                                            |          |                                               |                                             |                                     |
| N° Docume                                   | Tipo                 | Accións                           |                  |                                                 |          |                                               |                                             |                                     |
| 110101100                                   | NO                   | Q FICH. MANUAL                    | ALTA AUSENCIA    | TELÉFONO                                        | ARQUIVAR |                                               | -                                           | REXISTRAR ENTRADAS                  |
| 100000                                      | DNI                  | Q FICH. MANUAL                    | ALTA AUSENCIA    | TELÉFONO                                        | ARQUIVAR |                                               |                                             | REXISTRAR SAÍDAS                    |
| 410051005                                   | DNI                  | Q FICH. MANUAL                    | ALTA AUSENCIA    | TELÉFONO                                        | ARQUIVAR |                                               |                                             | FICH, MANUAL DE GRUPO               |
| 450700071                                   | DNI                  | Q FICH. MANUAL                    | ALTA AUSENCIA    | TELÉFONO                                        | ARQUIVAR |                                               |                                             | THE MAN HOME DE GROTO               |
| 40205107B                                   | DNI                  | E FICH. MANUAL                    | ALTA AUSENCIA    | TELÉFONO                                        | ARQUIVAR |                                               |                                             |                                     |
| LENGINE C                                   | DNI                  | Q FICH. MANUAL                    | ALTA AUSENCIA    | TELÉFONO                                        | ARQUIVAR |                                               |                                             |                                     |
| 10000                                       | DNI                  | C FICH. MANUAL                    | ALTA AUSENCIA    | TELÉFONO                                        | ARQUIVAR |                                               |                                             | ENGADIR ASISTENTE                   |
| 100257536                                   | DNI                  | E FICH. MANUAL                    | ALTA AUSENCIA    | TELÉFONO                                        | ARQUIVAR |                                               |                                             | ASISTENCIAS MP                      |
|                                             |                      |                                   |                  |                                                 |          |                                               |                                             | CONSULTAR FICHAXES                  |
|                                             |                      |                                   |                  |                                                 |          |                                               |                                             | CONSULTAR FICHAXES POR DÍA          |
|                                             |                      |                                   |                  |                                                 |          |                                               |                                             |                                     |
|                                             |                      |                                   |                  |                                                 |          |                                               |                                             | ARQUIVAR GRUPO                      |
|                                             |                      |                                   |                  |                                                 |          |                                               |                                             |                                     |
|                                             |                      |                                   |                  |                                                 |          |                                               |                                             | PROBAR CAPTURA                      |
|                                             |                      |                                   |                  |                                                 |          |                                               |                                             |                                     |
|                                             |                      |                                   |                  |                                                 |          |                                               |                                             |                                     |
|                                             |                      |                                   |                  |                                                 |          |                                               |                                             | 0                                   |
| 14:26:10 - Iniciand                         | lo sistem            | a<br>sobre o grupo 2023/0001      | 11-01            |                                                 |          |                                               | ]                                           | Centro de atención ó usuario (CAU): |
| 14:26:12 - Non tes                          | permiso              | s sobre o grupo 2023/0063         | 53-01            |                                                 |          |                                               |                                             | 981939350                           |
| 14:26:12 - Non tes<br>14:26:12 - Inicializa | permiso<br>ando sesi | is sobre o grupo 2018/0030<br>ión | 51-02            |                                                 |          |                                               |                                             | soporte-coorpe@xunta.gal            |
|                                             |                      |                                   |                  |                                                 |          |                                               |                                             | empregoeigualdade.xunta.gal         |

Na ventá principal, a aplicación actualizará para cada grupo a seguinte información:

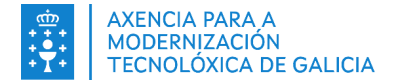

 Alumnos que existan no sistema SIFO3 asociados ao grupo. No caso de que algún alumno se engadira ao sistema SIFO3 dende a última consulta de grupo, unha mensaxe informará da existencia dun novo asistente.

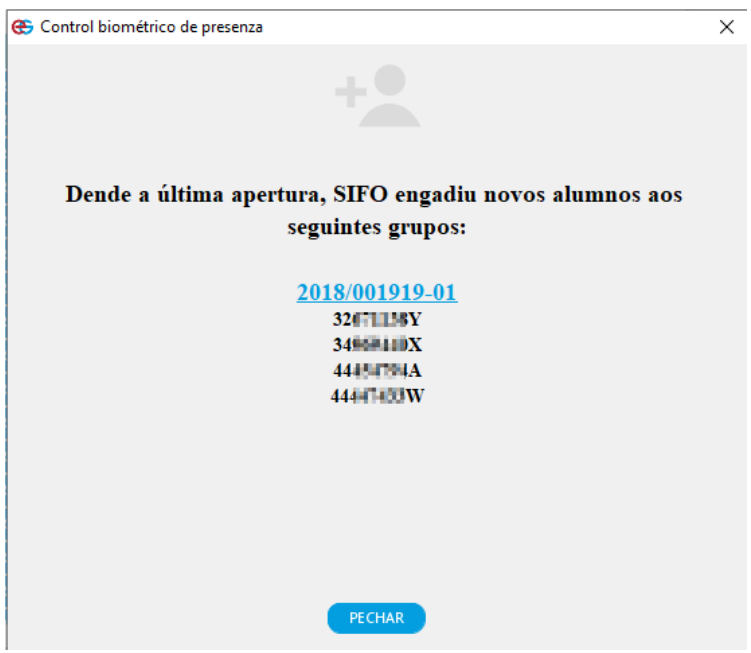

**Nota:** os docentes que non se cargan de xeito automático (se non teñen a planificación gardada), débense engadir premendo no botón "ENGADIR ASISTENTE" que se explica no punto <u>3.7</u> do presente manual.

b) Asistentes que o usuario engadiu a maiores ao grupo.

Se non tiña grupos e asistentes antes de pechar a aplicación, ou o sistema non os puido atopar, notificarase coa seguinte mensaxe de aviso:

| Control biométrico de presenza                                                                                                    | $\times$ |  |
|----------------------------------------------------------------------------------------------------|----------|--|
| Non se atoparon grupos. Para realizar o control de presenza indique o grupo<br>e os DNI de cada grupo empregando os botóns "+" e "Engadir asistente". |          |  |
| ACEPTAR                                                                                                    |          |  |

## **3.6. Engadir e arquivar grupos**

Para engadir un grupo en COBIPE, a dereita das pestanas que identifican os grupos engadidos existe un botón '+' para poder iniciar o proceso. Este proceso vai realizar as seguintes operacións:

- Consultará no rexistro de cursos que o grupo existe nun estado próximo a executarse.
- Consultará se o usuario ten permisos de xestión de fichaxes. Se non se teñen permisos, COBIPE avisará desta problemática e suxírese que se corrixa o antes posible dado que hai funcionalidades de COBIPE que non funcionarán no caso de que non se teñan permisos (como é o caso do envorcado de fichaxes a SIFO3). Polo tanto, o usuario ten que consultar a aplicación FORMAN para obter os permisos necesarios (este aviso también se muestra si el curso no está planificado en SIFO). Se un usuario non ten permiso no grupo soamente pode realizar fichaxes áxiles, poden crear grupos e engadir asistentes. No resto de opcións sairá unha advertencia indicando que non ten permisos

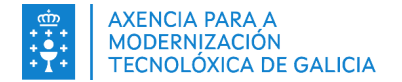

 No caso de ter os permisos do punto anterior, consúltanse os alumnos que están para iniciar en SIFO3. Neste caso carga os alumnos coma asistentes do curso. Hai que ter en conta que non se cargan os docentes, salvo que teñan a planificación gardada, polo que unha vez engadido o grupo haberá que engadir os docentes de forma manual.

Cada grupo figura nunha pestana na que se visualizarán os asistentes asociados a ese grupo e dende onde se poderán realizar as fichaxes pertinentes.

Para engadir un grupo, débese premer no botón '+'.

| িয় | Control biomé                             | étrico d            | le presenza 14:27:2               |                  |                                       |           |                                               |   | - 🗆 X                               |
|-----|-------------------------------------------|---------------------|-----------------------------------|------------------|---------------------------------------|-----------|-----------------------------------------------|---|-------------------------------------|
|     |                                           | 2                   | <b>Emprego</b><br>Galicia         | XUNTA            | DE GALICIA<br>ERÍA DE<br>DE IGUALDADE | a<br>1910 | MINISTERIO<br>DE TRABAJO<br>Y ECONOMÍA SOCIAL |   | CASTELLANO   GALEGO                 |
| 20  | 18/003051-01                              | 2023/0              | 00111-01 2023/006363-             | 01 2018/003051-0 | 02 +                                  |           |                                               |   |                                     |
|     | N° Docume                                 | Тіро                | Accións                           |                  |                                       |           |                                               |   |                                     |
|     | 11010100                                  | NO                  | 🔍 FICH. MANUAL                    | ALTA AUSENCIA    | TELÉFONO                              | ARQUIVAR  |                                               |   | REXISTRAR ENTRADAS                  |
|     |                                           | DNI                 | Q FICH. MANUAL                    | ALTA AUSENCIA    | TELÉFONO                              | ARQUIVAR  |                                               |   | <b>ΠΕΥΙΣΤΡΑΡ SAÍDAS</b>             |
|     | 410001005                                 | DNI                 | Q FICH. MANUAL                    | ALTA AUSENCIA    | TELÉFONO                              | ARQUIVAR  |                                               |   |                                     |
|     | 450700074                                 | DNI                 | Q FICH. MANUAL                    | ALTA AUSENCIA    | TELÉFONO                              | ARQUIVAR  | )                                             |   | FICH. MANUAL DE GROPO               |
|     | 400051078                                 | DNI                 | 🔍 FICH. MANUAL                    | ALTA AUSENCIA    | TELÉFONO                              | ARQUIVAR  |                                               |   |                                     |
|     | CONTRACTOR OF                             | DNI                 | 🔍 FICH. MANUAL                    | ALTA AUSENCIA    | TELÉFONO                              | ARQUIVAR  |                                               |   |                                     |
|     | Testing to a                              | DNI                 | 🔍 FICH. MANUAL                    | ALTA AUSENCIA    | TELÉFONO                              | ARQUIVAR  |                                               |   | ENGADIR ASISTENTE                   |
|     | 100000000                                 | DNI                 | 🔍 FICH. MANUAL                    | ALTA AUSENCIA    | TELÉFONO                              | ARQUIVAR  |                                               |   |                                     |
|     |                                           |                     |                                   |                  |                                       |           |                                               |   |                                     |
|     |                                           |                     |                                   |                  |                                       |           |                                               |   | CONSULTAR FICHAXES                  |
|     |                                           |                     |                                   |                  |                                       |           |                                               |   | CONSULTAR FICHAXES POR DIA          |
|     |                                           |                     |                                   |                  |                                       |           |                                               |   |                                     |
|     |                                           |                     |                                   |                  |                                       |           |                                               |   | ARQUIVAR GRUPO                      |
|     |                                           |                     |                                   |                  |                                       |           |                                               |   | PROBAR CAPTURA                      |
|     |                                           |                     |                                   |                  |                                       |           |                                               |   |                                     |
|     |                                           |                     |                                   |                  |                                       |           |                                               |   |                                     |
|     |                                           |                     |                                   |                  |                                       |           |                                               |   |                                     |
| ſ   |                                           |                     |                                   |                  |                                       |           |                                               | 1 | 0                                   |
|     | 14:26:10 - Iniciand<br>14:26:12 - Non tes | o sistem<br>permiso | na<br>os sobre o grupo 2023/00011 | 1-01             |                                       |           |                                               |   | Centro de atención ó usuario (CAU): |
|     | 14:26:12 - Non tes                        | ,<br>permiso        | os sobre o grupo 2023/00636       | 3-01             |                                       |           |                                               |   | Soporte-cobipe@xunta.gal            |
|     | 14:26:12 - Inicializ                      | ando ses            | ión                               | 1-02             |                                       |           |                                               |   |                                     |
|     |                                           |                     |                                   |                  |                                       |           |                                               |   | empregoeigualdade.xunta.gal         |

Tras premer no botón, visualizaremos a seguinte pantalla:

| 😁 Control biométrico de p | resenza                           | × |
|---------------------------|-----------------------------------|---|
| Código do grupo:          | Exemplo de código: 2017/000088-01 |   |
| ENGADIR                   | GRUPO CANCELAR                    |   |

Deberase introducir o código do grupo respectando o formato indicado na pantalla (YYYY/NNNNN-XXX) e premer no botón "ENGADIR GRUPO" (admítense 3 díxitos nos códigos de grupo). Esta acción inicia o proceso indicado anteriormente no que se consulta o estado do grupo, os permisos e os asistentes o curso. No caso de que o grupo non exista (ou non dispoña de asistentes) mostrase a seguinte mensaxe de aviso:

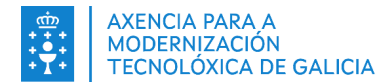

| Control bior | nétrico de presenza                                                                                                    | × |
|--------------|----------------------------------------------------------------------------------------------------|---|
|              | No grupo engadido non figuran asistentes en SIFO.<br>Comprobe que o código do grupo é correcto ou contacte co responsable do grupo.<br>ACEPTAR |   |

No caso de que o grupo xa finalizara mostrarase a seguinte mensaxe de aviso:

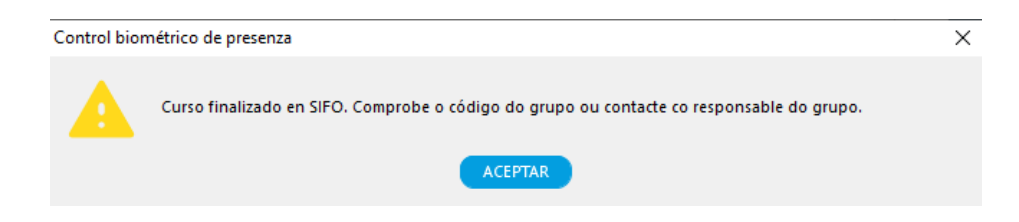

Hai que ter en conta que si tentamos engadir un grupo que xa está introducido recibiremos o seguinte aviso indicándonolo:

| Control biométrico de presenza X |                                      |  |  |  |  |  |  |  |  |
|----------------------------------|--------------------------------------|--|--|--|--|--|--|--|--|
| $\bigotimes$                     | O grupo que intenta crear xa existe. |  |  |  |  |  |  |  |  |
|                                  | ACEPTAR                              |  |  |  |  |  |  |  |  |

No caso de que se engada un curso sobre o que o usuario non ten permisos, aparecerá unha advertencia en cor vermello coma o da seguinte imaxe:

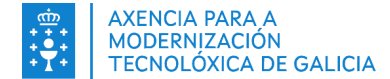

| Control biométrico de presenza 14:43:59                                                                                                    | - 🗆 X                                                                                |
|----------------------------------------------------------------------------------------------------|--------------------------------------------------------------------------------------|
| Conselleria de<br>Calicia                                                                                                    | CASTELLANO   GALEGO                                                                  |
| 2018/003051-01 2023/000111-01 2023/006363-01 2018/003051-02 +                                                                                                    |                                                                                      |
| Non ten permisos neste grupo. As fichaxes non se enviarán a SIFO mentres non teña permisos.<br>Contacte co CAU para arranxar o problema                                                                                                    |                                                                                      |
| Nº Docume Tipo Accións                                                                                                    | REXISTRAR ENTRADAS<br>REXISTRAR SAÍDAS                                               |
|                                                                                                    | FICH. MANUAL DE GRUPO                                                                |
|                                                                                                    |                                                                                      |
|                                                                                                    | ENGADIR ASISTENTE                                                                    |
|                                                                                                    | CONSULTAR FICHAXES                                                                   |
|                                                                                                    | CONSULTAR FICHAXES POR DÍA                                                           |
|                                                                                                    | ARQUIVAR GRUPO<br>PROBAR CAPTURA                                                     |
|                                                                                                    |                                                                                      |
|                                                                                                    |                                                                                      |
| 14:26:10 - Iniciando sistema<br>14:26:12 - Non tes permisos sobre o grupo 2023/000111-01<br>14:26:12 - Non tes permisos sobre o grupo 2023/006363-01<br>14:26:12 - Non tes permisos sobre o grupo 2018/003051-02<br>14:26:12 - Inicializando sesión | Centro de atención ó usuario (CAU):<br>Seguina 981939350<br>Soporte-cobipe@xunta.gal |
|                                                                                                    | empregoeigualdade.xunta.gal                                                          |

Neste suposto, o usuario unicamente vai a ter permisos para xestionar os alumnos e realizar fichaxes áxiles. O resto de opcións quedan desactivadas, de tal forma que se intenta realizar algunha operación das restrinxidas, como consultar fichaxes, recibirá unha mensaxe de advertencia.

| Control biom | nétrico de presenza                                                                                       | × |
|--------------|----------------------------------------------------------------------------------------------------|---|
|              | Non pode realizar a acción porque non ten permisos neste grupo. Contacte co CAU para arranxar o problema. |   |
|              | ACEPTAR                                                                                                   |   |

Mediante o botón "**ARQUIVAR GRUPO**", poderanse arquivar os grupos que se desexen. Deberase seleccionar a pestana do grupo que se desexe arquivar e inmediatamente despois premer no botón "ARQUIVAR GRUPO".

Si se arquiva un grupo e se volve crear, conterá os asistentes que éste xa tiña creados previamente.

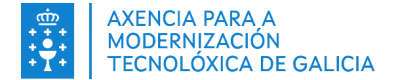

| Control biomé                                                                                                  | étrico d                                                 | e presenza 14:27:                                                                   | 2                                   |                                                  |          |                                              |                                                 | - 🗆 X                                                                                          |
|----------------------------------------------------------------------------------------------------|----------------------------------------------------------|-------------------------------------------------------------------------------------|-------------------------------------|--------------------------------------------------|----------|----------------------------------------------|-------------------------------------------------|------------------------------------------------------------------------------------------------|
|                                                                                                    | 2                                                        | <b>Empreg</b><br>Galicia                                                            |                                     | <b>1 DE GALICIA</b><br>LERÍA DE<br>O E IGUALDADE |          | MINISTERIO<br>DETRABAJO<br>Y ECONOMIA SOCIAL | SERVICIO PÚBLICO<br>DE IMPLIOI SITURAL<br>SEPPE | CASTELLANO   <b>GALEGO</b>                                                                     |
| 018/003051-01                                                                                                  | 2023/00                                                  | 00111-01 2023/00                                                                    | 5363-01 2018/003051-                | 02 +                                             |          |                                              |                                                 |                                                                                                |
| Nº Docume                                                                                                    | Tipo                                                     | Accións                                                                             |                                     |                                                  |          |                                              |                                                 |                                                                                                |
| 110101100                                                                                                    | NO                                                       | Q FICH, MANU                                                                        | ALTA AUSENCIA                       | TELÉFONO                                         | ARQUIVAR |                                              |                                                 |                                                                                                |
| 10000                                                                                                    | DNI                                                      | C FICH. MANU                                                                        |                                     | TELÉFONO                                         | ARQUIVAR |                                              |                                                 |                                                                                                |
| 410004005                                                                                                    | DNI                                                      | E FICH. MANU                                                                        |                                     | TELÉFONO                                         | ARQUIVAR |                                              |                                                 | REXIS IRAR SAIDAS                                                                              |
| 450700074                                                                                                    | DNI                                                      | Q FICH. MANL                                                                        | ALTA AUSENCIA                       | TELÉFONO                                         | ARQUIVAR |                                              |                                                 | FICH. MANUAL DE GRUPO                                                                          |
| 40005107B                                                                                                    | DNI                                                      | Q FICH. MANU                                                                        | ALTA AUSENCIA                       | TELÉFONO                                         | ARQUIVAR |                                              |                                                 |                                                                                                |
| (BHEREIC)                                                                                                    | DNI                                                      | Q FICH. MANU                                                                        | ALTA AUSENCIA                       | TELÉFONO                                         | ARQUIVAR |                                              |                                                 |                                                                                                |
| 10000                                                                                                    | DNI                                                      | 🔍 🛛 FICH. MANU                                                                      | ALTA AUSENCIA                       | TELÉFONO                                         | ARQUIVAR |                                              |                                                 | ENGADIR ASISTENTE                                                                              |
| 10000000                                                                                                    | DNI                                                      | Q FICH. MANU                                                                        | ALTA AUSENCIA                       | TELÉFONO                                         | ARQUIVAR |                                              |                                                 |                                                                                                |
|                                                                                                    |                                                          |                                                                                     |                                     |                                                  |          |                                              |                                                 | CONSULTAR FICHAXES<br>CONSULTAR FICHAXES POR DÍA<br>ARQUIVAR GRUPO<br>PROBAR CAPTURA           |
| 14:26:10 - Iniciand<br>14:26:12 - Non tes<br>14:26:12 - Non tes<br>14:26:12 - Non tes<br>14:26:12 - Inicializa | lo sistema<br>permiso<br>permiso<br>permiso<br>ando sesi | a<br>s sobre o grupo 2023/<br>s sobre o grupo 2023/<br>s sobre o grupo 2018/<br>ión | 000111-01<br>006363-01<br>003051-02 |                                                  |          |                                              |                                                 | €       •         €       •         981939350       •         ☑       soporte-cobipe@xunta.gal |

Tras premer no botón "ARQUIVAR GRUPO", mostrarase unha mensaxe de confirmación onde se preguntará si realmente desexamos confirmar a operación, premendo no botón 'SI' arquivarase o grupo.

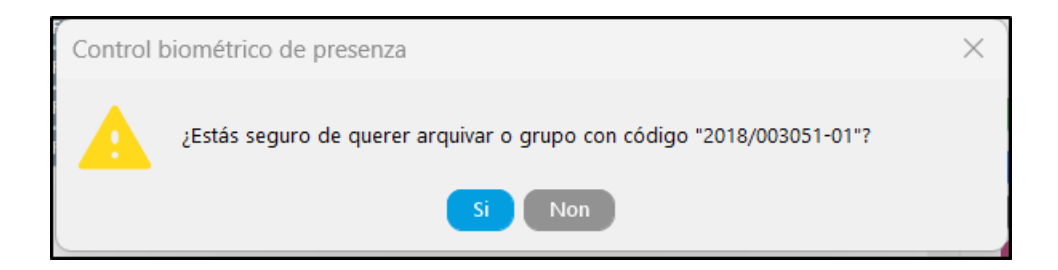

### 3.7. Incorporación e arquivo de asistentes

O termo 'asistente' utilízase tanto na aplicación como neste manual para facer referencia aos alumnos e docentes que participan nun curso. Os alumnos que figuran na aplicación SIFO3 cargaranse automaticamente na pantalla (sempre e cando teñan o horario planificado en SIFO3). Só se engadirán novos asistentes naqueles casos puntuais nos que non aparezan. Para engadir un asistente que non está cargado na táboa, debemos seleccionar a pestana correspondente ao grupo no que desexemos engadilo e premer no botón "ENGADIR ASISTENTE".

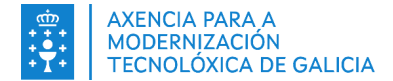

| Control biomé                                                                                                 | étrico d                                                       | e presenza 14:27                                                                   | :2                                     |                                                  |          |                                              |                                               | —                                                                              | $\times$    |
|----------------------------------------------------------------------------------------------------|----------------------------------------------------------------|------------------------------------------------------------------------------------|----------------------------------------|--------------------------------------------------|----------|----------------------------------------------|-----------------------------------------------|--------------------------------------------------------------------------------|-------------|
|                                                                                                    | 2                                                              | <b>Empreg</b><br>Galicia                                                           |                                        | <b>1 DE GALICIA</b><br>LERÍA DE<br>O E IGUALDADE |          | MINISTERIO<br>DETRABAJO<br>Y ECONOMIA SOCIAL | SERVICIO PÚBLICO<br>DE EMPLEO ESTATAL<br>SEPE | CASTELLA                                                                       | NO   GALEGO |
| 2018/003051-01                                                                                                | 2023/00                                                        | 00111-01 2023/00                                                                   | 6363-01 2018/003051-                   | 02 +                                             |          |                                              |                                               |                                                                                |             |
| Nº Docume                                                                                                    | Tipo                                                           | Accións                                                                            |                                        |                                                  |          |                                              |                                               |                                                                                |             |
| 110101100                                                                                                    | NO                                                             | G FICH. MAN                                                                        | JAL ALTA AUSENCIA                      | TELÉFONO                                         | ARQUIVAR |                                              |                                               |                                                                                |             |
| 10100                                                                                                    | DNI                                                            | Q FICH. MANU                                                                       | JAL ALTA AUSENCIA                      | TELÉFONO                                         | ARQUIVAR |                                              |                                               |                                                                                |             |
| 410001005                                                                                                    | DNI                                                            | Q FICH. MANU                                                                       | JAL ALTA AUSENCIA                      | TELÉFONO                                         | ARQUIVAR | )                                            |                                               | REXISTRAR SAIDAS                                                               |             |
| 450700074                                                                                                    | DNI                                                            | Q FICH. MANU                                                                       | JAL ALTA AUSENCIA                      | TELÉFONO                                         | ARQUIVAR |                                              |                                               | FICH. MANUAL DE GRU                                                            | РО          |
| 40005107B                                                                                                    | DNI                                                            | Q FICH. MANU                                                                       | JAL ALTA AUSENCIA                      | TELÉFONO                                         | ARQUIVAR |                                              |                                               |                                                                                |             |
| CORPORED IN                                                                                                   | DNI                                                            | Q FICH. MANU                                                                       | JAL ALTA AUSENCIA                      | TELÉFONO                                         | ARQUIVAR |                                              |                                               | ×                                                                              |             |
| 10000                                                                                                    | DNI                                                            | 🔍 🛛 FICH. MANU                                                                     | JAL ALTA AUSENCIA                      | TELÉFONO                                         | ARQUIVAR |                                              |                                               | ENGADIR ASISTENTE                                                              |             |
| 100207505                                                                                                    | DNI                                                            | 🔍 🛛 FICH. MANU                                                                     | JAL ALTA AUSENCIA                      | TELÉFONO                                         | ARQUIVAR |                                              |                                               |                                                                                |             |
|                                                                                                    |                                                                |                                                                                    |                                        |                                                  |          |                                              |                                               | CONSULTAR FICHAXE<br>CONSULTAR FICHAXES PO<br>ARQUIVAR GRUPO<br>PROBAR CAPTURA | s<br>R DÍA  |
| 14:26:10 - Iniciand<br>14:26:12 - Non tes<br>14:26:12 - Non tes<br>14:26:12 - Non tes<br>14:26:12 - Inicializ | do sistema<br>s permiso<br>s permiso<br>s permiso<br>ando sesi | a<br>s sobre o grupo 2023<br>s sobre o grupo 2023,<br>s sobre o grupo 2018,<br>ión | /000111-01<br>/006363-01<br>/003051-02 |                                                  |          |                                              |                                               | € empregoeigualdade.xunta                                                      | .U):<br>    |

O seguinte paso consistirá en introducir os datos do alumno. Por iso COBIPE abre a seguinte pantalla:

| Control biométrico de presenza                          | × |
|---------------------------------------------------------|---|
|                                                         |   |
| DNI                                                     |   |
| ○ NIE                                                   |   |
| <ul> <li>Cidadáns que non pertencen á UE/EEE</li> </ul> |   |
|                                                         |   |
| Número: Letra:                                          |   |
| ENGADIR ASISTENTE CANCELAR                              |   |
|                                                         |   |

Nesta pantalla seleccionaremos o tipo de documento de identidade que ten o asistente a engadir (DNI, NIE ou cidadán estranxeiro) mecanizaremos o número e a letra do documento nas caixas correspondentes e premeremos no botón "ENGADIR ASISTENTE". Feito isto aparecerá no listado do grupo.

Si se intentou engadir un asistente que xa existe nese mesmo grupo, recibiremos a seguinte mensaxe de erro:

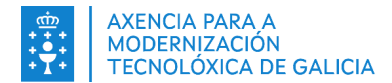

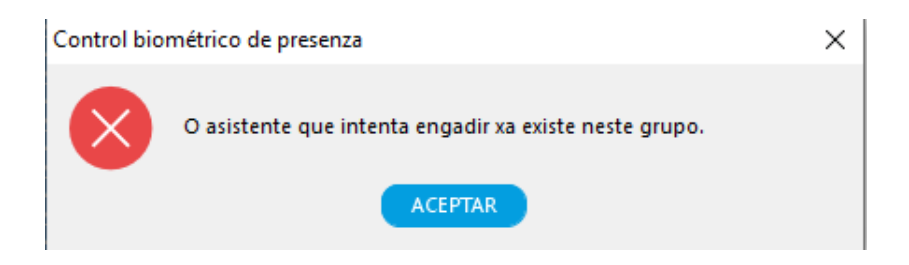

Para arquivar a un asistente, escolleremos a pestana do grupo correspondente, seleccionaremos na táboa o documento de identidade do asistente e premeremos no botón 'ARQUIVAR' que figura ao seu carón.

| Control biomé                                                                                                  | trico de                                                   | e presenza 14:27:2                                                                                |                      |                                         |          |                                               | - 🗆 ×                                                                                                    |
|----------------------------------------------------------------------------------------------------|------------------------------------------------------------|---------------------------------------------------------------------------------------------------|----------------------|-----------------------------------------|----------|-----------------------------------------------|----------------------------------------------------------------------------------------------------|
|                                                                                                    | 2                                                          | <b>Emprego</b><br>Galicia                                                                         |                      | I DE GALICIA<br>ERÍA DE<br>DE IGUALDADE | a 🤴      | MINISTERIO<br>DE TRABAJO<br>Y ECONOMIA SOCIAL | CASTELLANO   GALEG                                                                                         |
| 2018/003051-01                                                                                                 | 2023/00                                                    | 0111-01 2023/006363-                                                                              | 01 2018/003051-0     | 2 +                                     |          |                                               |                                                                                                    |
| N° Docume                                                                                                    | Tipo                                                       | Accións                                                                                           |                      |                                         |          |                                               |                                                                                                    |
| 110101100                                                                                                    | NO                                                         | Q FICH. MANUAL                                                                                    | ALTA AUSENCIA        | TELÉFONO                                | ARQUIVAR |                                               | <br>REXISTRAR ENTRADAS                                                                                     |
| 10.000                                                                                                    | DNI                                                        | Q FICH. MANUAL                                                                                    | ALTA AUSENCIA        | TELÉFONO                                | ARQUIVAR |                                               | REXISTRAR SAÍDAS                                                                                           |
| 410051005                                                                                                    | DNI                                                        | 🔍 FICH. MANUAL                                                                                    | ALTA AUSENCIA        | TELÉFONO                                | ARQUIVAR |                                               |                                                                                                    |
| 450700071                                                                                                    | DNI                                                        | 🔍 FICH. MANUAL                                                                                    | ALTA AUSENCIA        | TELÉFONO                                | ARQUIVAR |                                               | FICH. MANOAE DE GROFO                                                                                      |
| 40205107B                                                                                                    | DNI                                                        | 🔍 FICH. MANUAL                                                                                    | ALTA AUSENCIA        | TELÉFONO                                | ARQUIVAR |                                               |                                                                                                    |
| CONTRACTOR OF A                                                                                                | DNI                                                        | 🔍 FICH. MANUAL                                                                                    | ALTA AUSENCIA        | TELÉFONO                                | ARQUIVAR |                                               |                                                                                                    |
| Territory Territory                                                                                            | DNI                                                        | 🔍 🛛 FICH. MANUAL                                                                                  | ALTA AUSENCIA        | TELÉFONO                                | ARQUIVAR |                                               | ENGADIR ASISTENTE                                                                                          |
| Telephone.                                                                                                    | DNI                                                        | Q FICH. MANUAL                                                                                    | ALTA AUSENCIA        | TELÉFONO                                | ARQUIVAR |                                               |                                                                                                    |
|                                                                                                    |                                                            |                                                                                                   |                      |                                         |          | _                                             | CONSULTAR FICHAXES<br>CONSULTAR FICHAXES POR DÍA<br>ARQUIVAR GRUPO<br>PROBAR CAPTURA                       |
| 14:26:10 - Iniciand<br>14:26:12 - Non tes<br>14:26:12 - Non tes<br>14:26:12 - Non tes<br>14:26:12 - Inicializi | o sistema<br>permiso:<br>permiso:<br>permiso:<br>ando sesi | a<br>s sobre o grupo 2023/00011<br>s sobre o grupo 2023/00636<br>s sobre o grupo 2018/00305<br>ón | 1-01<br>3-01<br>1-02 |                                         |          |                                               | Centro de atención ó usuario (CAU):<br>981939350<br>Soporte-cobipe@xunta.gal<br>mpregoeigualdade.xunta.gal |

Tras premer no botón, mostrarásenos unha mensaxe de confirmación; premendo en 'SI' confirmaremos o arquivo e o asistente xa non figurará nese grupo.

| Control biométrico de presenza                             | × |
|------------------------------------------------------------|---|
| ¿Estás seguro de querer arquivar o asistente con documento |   |
| Si Non                                                     |   |

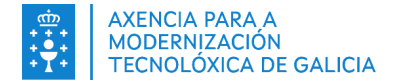

### 3.8. Probar captura

Esta opción do menú non será funcional (revisarase o seu funcionamento en futuras versións da aplicación).

## 3.9. Rexistro do teléfono móbil do asistente

Para que o asistente poida instalar a aplicación móbil é preciso que se lle rexistre un número de teléfono móbil premendo na opción teléfono (1) do asistente no grupo.

| Nº Docume            | Tipo | Accións        |                                           |                            |
|----------------------|------|----------------|-------------------------------------------|----------------------------|
|                      | DNI  | Q FICH MANUAL  |                                           | REVISTEAR ENTRADAS         |
| ADDRESS.             | DNI  | Q FICH. MANUAL | ALTA AUSERICIA TELÉFONO AROUIVAR          | REVISTRAR SAIDAS           |
| AD-BOTT              | DNI  | Q FICK MANUAL  |                                           | EVAL MANUAL DE COURO       |
| 104.400              | DNI  | Q FICH MANUAL  |                                           | PACHE MANICAL DE GROPO     |
| 10-0.10*             | DNI  | Q FICH MANUAL  | Control biométrico de presenza 17:41:32 X |                            |
| downers.             | DNI  | Q FICH. MANUAL |                                           |                            |
|                      | DNI  | Q FICH. MANUAL | Número de teléfono:                       | ENGADIR ASISTENTE          |
| HOLD HERE            | DNI  | Q FICH. MANUAL | Exemplo de teléfono: 600112233            | ASISTENCIAS MP             |
| (research)           | DNI  | Q FICH MANUAL  | 3                                         | CONSULTAR DOWNTO           |
| 10-1-10-             | DNI  | Q FICH MANUAL  | ENGADIR TELÉFONO CANCELAR                 | CONSULTAR PACHAGES         |
| NUMBER OF STREET     | DNI  | C FICH. MANUAL |                                           | CONSULTAR FICHARES FOR DIA |
| -                    | DNI  | C FICH. MANUAL | ALTA AUSENIÇÃ TELÉFONO ARCUIVAR           |                            |
| and the state of the | DNI  | C FICH. MANUAL | ALTA AUSENCIA TELEFONO ARCEIVAR           | ARQUIVAR GRUPO             |
|                      |      | FICH MANUAL    | ALTA AUSENCIA TELEFONO AROUVAR            | PROBAR CAPTURA             |

#### COBIPE non permite que:

• Se lle engada o mismo número de teléfono a mais de un asistente.

Nestes casos COBIPE mostrará a seguinte mensaxe:

| Control      | biométrico de presenza                                                                                                    | $\times$ |
|--------------|----------------------------------------------------------------------------------------------------|----------|
| $\bigotimes$ | Non se pode enviar o código de validación porque o número de móbil xa está asociado a outro alumno/docente.<br>Asegúrese de introducir o DNI/NIE e móbil correctos. Ou consulte co CAU por se se tratase de un erro |          |
|              | ACEPTAR                                                                                                    |          |

Para aqueles casos nos que:

- O asistente non recibe o SMS co enlace de instalación da aplicación móbil.
- O asistente eliminou a aplicación por erro.
- O asistente cambia de terminal.

COBIPE **permite** que se lle rexistre de novo o <u>mesmo número de teléfono</u> ao asistente para que deste xeito poida recibir o SMS co enlace de instalación da aplicación móbil.

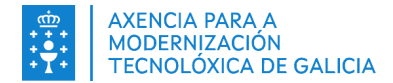

# 3.10. Instalación da aplicación móbil

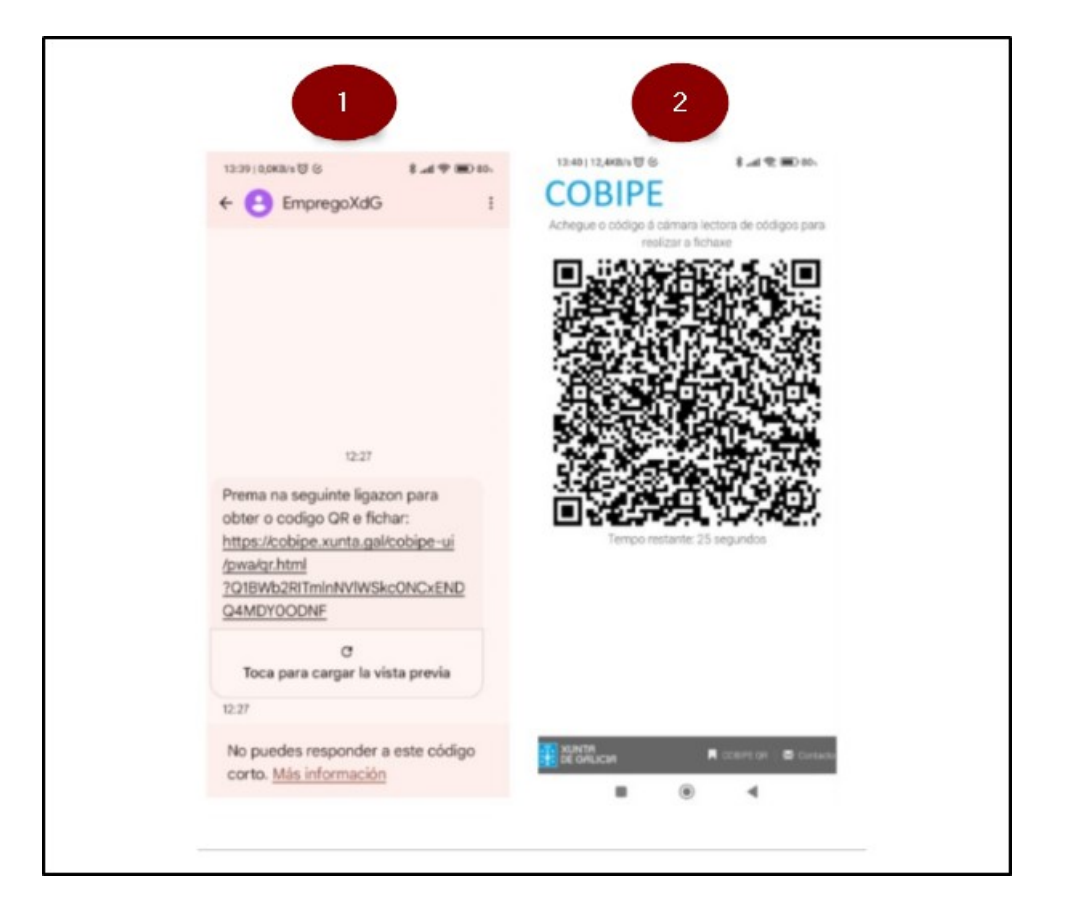

Siga os pasos 1 e 2 que se mostran nas seguintes pantallas do móbil e se explican a continuación:

1.- Unha vez rexistrado o número de teléfono, o asistente recibe unha mensaxe de texto de **EmpregoXdG** co enlace para poder instalar a aplicación móbil. Pode tardar uns minutos en recibir o SMS.

2.- Ao premer no enlace, abrirase a páxina web da aplicación COBIPE-QR co código QR co que se poderá realizar a fichaxe. Para o correcto funcionamento é importante que non se abra a aplicación nun modo de navegación privado/incógnito.

Neste punto recomendamos a instalación da aplicación no teléfono móbil, que explicamos a continuación, para que as seguintes fichaxes sexan máis sinxelas.

#### NOTA:

A instalación da aplicación móbil non é obrigatoria pero si recomendable pois facilita o uso. É unha aplicación web instalable (aplicación tipo PWA) polo que non consume casi recursos do teléfono. Se non desexa instalar a aplicación terá que gardar manualmente o seguinte link da aplicación para poder utilizala: <u>https://cobipe.xunta.gal/cobipe-ui/pwa/qr.html</u>

#### 3.10.1. Instalación en Android

Siga os pasos 1, 2, 3 e 4 que se mostran nas seguintes pantallas do móbil e se explican a continuación:

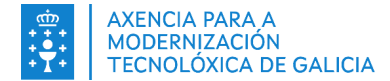

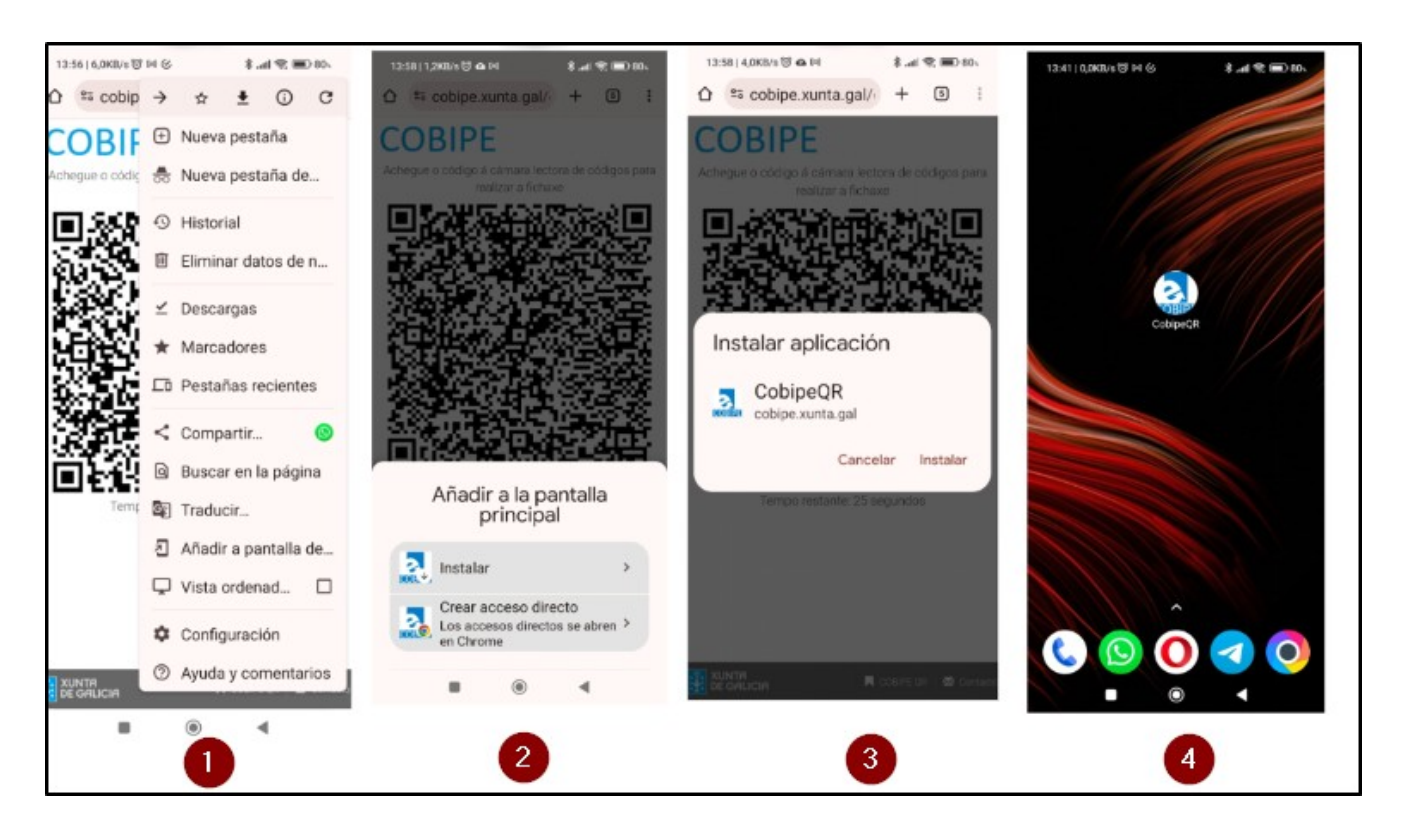

1.- A partir da pantalla onde se mostra o código QR, faga click nas opcións (normalmente son tres puntos "..." ou unha roda de engranaxe) e faga click en "Engadir á pantalla de inicio".

2.- Faga click en "Instalar".

3.- Faga click en "Instalar" outra vez.

4.- Unha vez rematado o proceso debería aparecerlle a icona da aplicación na pantalla de inicio do seu móbil.

#### 3.10.2. Instalación en Iphone/IOS

A partir da pantalla onde se mostra o código QR, prema no botón compartir do navegador , e a continuación, "engadir a pantalla de inicio".

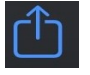

**NOTA**: Os pasos a seguir poden variar un pouco dependendo da versión e fabricante do móbil no que se instale a aplicación.

## 3.11. Rexistro de entradas e saídas

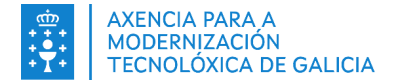

Para iniciar a fichaxe débese pulsar no botón "REXISTRAR ENTRADAS" ou "REXISTRAR SAÍDAS" como se mostra na seguinte pantalla dependendo se quere realizar un control de entradas ou de saídas. Como se indicaba previamente, **non importa que grupo este seleccionado pois teranse en conta todos os asistentes dos grupos xestionados, e dicir os grupos dados de alta en COBIPE para este usuario.** 

| 💫 Control biomé                                                                                               | étrico de                                                    | presenza 8:32:5                                                                       |                        |                                                  |          |                                               | - 🗆 X                                                                                                    |
|----------------------------------------------------------------------------------------------------|--------------------------------------------------------------|---------------------------------------------------------------------------------------|------------------------|--------------------------------------------------|----------|-----------------------------------------------|----------------------------------------------------------------------------------------------------|
|                                                                                                    | 3                                                            | <b>Emprego</b><br>Galicia                                                             | XUNTA                  | <b>T DE GALICIA</b><br>LERÍA DE<br>D E IGUALDADE |          | MINISTERIO<br>DE TRABAJO<br>Y ECONOMIA SOCIAL | CASTELLANO   <b>GALEGO</b>                                                                                                    |
| 2018/003051-01                                                                                                | 2023/006                                                     | 5363-01 2023/000111-                                                                  | 01 2018/003051-0       | 02 +                                             |          |                                               |                                                                                                    |
| Nº Docume                                                                                                    | Tipo                                                         | Accións                                                                               |                        |                                                  |          |                                               |                                                                                                    |
|                                                                                                    | NO                                                           | Q FICH. MANUAL                                                                        | ALTA AUSENCIA          | TELÉFONO                                         | ARQUIVAR |                                               | REXISTRAR ENTRADAS                                                                                                    |
|                                                                                                    | DNI                                                          | Q FICH. MANUAL                                                                        | ALTA AUSENCIA          | TELÉFONO                                         | ARQUIVAR |                                               | REXISTRAR SAÍDAS                                                                                                    |
|                                                                                                    | DNI                                                          | Q FICH. MANUAL                                                                        | ALTA AUSENCIA          | ΤΕΙΈΓΟΝΟ                                         | ARQUIVAR |                                               |                                                                                                    |
|                                                                                                    | DNI                                                          | Q FICH. MANUAL                                                                        | ALTA AUSENCIA          | TELÉFONO                                         | ARQUIVAR |                                               | TICH. MANOAE DE GROPO                                                                                                    |
| 3                                                                                                    | DNI                                                          | 🝳 🛛 FICH. MANUAL                                                                      | ALTA AUSENCIA          | TELÉFONO                                         | ARQUIVAR |                                               |                                                                                                    |
| -                                                                                                    | DNI                                                          | Q FICH. MANUAL                                                                        | ALTA AUSENCIA          | TELÉFONO                                         | ARQUIVAR |                                               |                                                                                                    |
| 70000705                                                                                                    | DNI                                                          | 🔍 🛛 FICH. MANUAL                                                                      | ALTA AUSENCIA          | TELÉFONO                                         | ARQUIVAR |                                               | ENGADIR ASISTENTE                                                                                                    |
| 20100000                                                                                                    | DNI                                                          | Q FICH. MANUAL                                                                        | ALTA AUSENCIA          | TELÉFONO                                         | ARQUIVAR |                                               |                                                                                                    |
|                                                                                                    |                                                              |                                                                                       |                        |                                                  |          |                                               | CONSULTAR FICHAXES<br>CONSULTAR FICHAXES POR DÍA<br>ARQUIVAR GRUPO<br>PROBAR CAPTURA                                                                                                    |
| 08:31:44 - Iniciano<br>08:31:56 - Non tes<br>08:31:56 - Non tes<br>08:31:56 - Non tes<br>08:31:56 - Inicializ | lo sistema<br>permisos<br>permisos<br>permisos<br>ando sesió | sobre o grupo 2023/00636<br>sobre o grupo 2023/00011<br>sobre o grupo 2018/00305<br>n | i3-01<br>1-01<br>11-02 |                                                  |          |                                               | Image: Centro de atención ó usuario (CAU):         981939350         Image: Centro de atención ó usuario (CAU):         981939350         Image: Centro de atención ó usuario (CAU):         Image: Centro de atención ó usuario (CAU):         Im |

O premer no botón rexistrar entradas ou saídas, a ventá de lectura mostrarase e a primeira persoa que vai realizar a fichaxe deberá introducir un **DNI electrónico** no **lector** ou achegar o **código QR á aplicación.** 

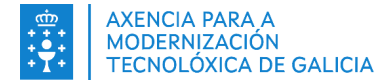

| Control biométrico de presenza 9:23:20                                                                                                    | - 🗆 🗙                         |
|----------------------------------------------------------------------------------------------------|-------------------------------|
| Conselleria de<br>Galicia                                                                                                    | CASTELLANO   GALEGO           |
| FICHAXES SINCRONOS                                                                                                    |                               |
| Control biométrico de presenza                                                                                                    | ×                             |
| Camara                                                                                                    |                               |
| Rexistrando fichaxes de entrada                                                                                                    |                               |
| Introduza o seu DNI no lector ou achegue o QR á cáma                                                                                          | ira.                          |
| Lectura en agarda                                                                                                    |                               |
|                                                                                                    |                               |
| 0/201212 Non tex perminer relate o grupo 2022/000111.01                                                                                       |                               |
| Os.21:31 - Non tes permisos sobre o grupo 2023/06563-01 Centro de ates<br>09.21:31 - Non tes permisos sobre o grupo 2023/06563-01 R_m 9913931 | nción ó usuario (CAU):<br>150 |
| 09:21:31 - Non tes permisos sobre o grupo 2018/003051-02                                                                                      | -cobipe@xunta.gal             |
| 09:22:20 - Iniciando fichaxe de Entrada                                                                                                    | oeigualdade.xunta.gal         |

#### 3.11.1. Fichaxe con DNIe

Unha vez que o asistente introduce o DNIe no lector, se o sistema logrou identificar á persoa, a seguinte ventá mostrarase co nome e iniciais dos apelidos de dita persoa e o grupo no que está incluído. A lectura do **DNI electrónico** volverá a activarse e a seguinte persoa poderá fichar.

| Control biométrico de presenza 15                                                                                       | :44:54                                                                                                    |                                | - 🗆 ×                                                                           |
|----------------------------------------------------------------------------------------------------|----------------------------------------------------------------------------------------------------|--------------------------------|---------------------------------------------------------------------------------|
| Em Gai                                                                                                    | ticia XUNTA DE GALICIA<br>conselleria de<br>dicia                                                                         | TERIO<br>ABAJO<br>NOMIA SOCIAL | CASTELLANO   GALEG                                                              |
| Fichaxes síncronos                                                                                                    |                                                                                                    |                                |                                                                                 |
|                                                                                                    | Control biométrico de presenza                                                                                            | ×                              |                                                                                 |
|                                                                                                    | Rexistrando fichaxes de entrada                                                                                           |                                |                                                                                 |
|                                                                                                    | Coloque o seu DNI no lector.                                                                                              |                                |                                                                                 |
|                                                                                                    |                                                                                                    |                                |                                                                                 |
|                                                                                                    | O asistente rexistrou<br>a súa Entrada correctamente no grupo 2018/0030<br>O seguinte asistente xa pode comezar a fichar. | )51-01.                        |                                                                                 |
|                                                                                                    | DETER                                                                                                    |                                |                                                                                 |
|                                                                                                    |                                                                                                    |                                |                                                                                 |
| 15:44:40 - Iniciando fichaxe de Entrada<br>15:44:40 - Coloque o DNI no lector<br>15:44:52 - DNI procesado correctamente | 910/003031. 9F                                                                                                    |                                | Centro de atención ó usuario (CAU):     981939350     Sonorte cobiese@xueta cal |
| 15:44:52 - O asistente fichou correctamente<br>15:44:52 - Coloque o DNI no lector                                       |                                                                                                    | I                              | empregoeigualdade.xunta.gal                                                     |

Pode ocorrer que o documento non se lea correctamente, non sexa válido ou o chip estea danado. Neste caso, aparecerá a seguinte pantalla e permitirase volver a introducir o documento ou un válido (Revisar o apartado <u>4.1</u> co procedemento a seguir para estes casos)

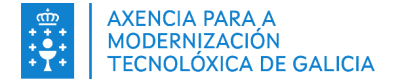

| <b>Emprego</b><br>Galicia                                                                                                    | XUNTA DE GALICIA<br>CONSELLERIA DE<br>EMPREGO E IGUALDADE |                                       | CASTELLANO   GALEGO                                                                                         |
|----------------------------------------------------------------------------------------------------|-----------------------------------------------------------|---------------------------------------|----------------------------------------------------------------------------------------------------|
| FICHAXES SÍNCRONOS                                                                                                    |                                                           |                                       |                                                                                                    |
| Control biométrico de presenza<br>Camara                                                                                                    |                                                           |                                       | ×                                                                                                    |
|                                                                                                    |                                                           | Rexistrando fichaxes o                | de entrada                                                                                                  |
|                                                                                                    |                                                           | Introduza o seu DNI no lector ou ache | egue o QR á cámara.                                                                                         |
|                                                                                                    |                                                           | Non é posible intera                  | actuar coa tarxeta                                                                                          |
|                                                                                                    |                                                           | DETER                                 |                                                                                                    |
| 14:00:14 - O asistente fichou correctamente<br>14:00:23 - DNI procesado correctamente<br>14:00:23 - O asistente fichou correctamente<br>14:00:46 - No es posible interactuar con la tarjeta<br>14:00:46 - Erro na lectura do DNI |                                                           | ~                                     | Centro de atención ó usuario (CAU):<br>981939350<br>Soporte-cobipe@xunta.gal<br>empregoeigualdade.xunta.gal |

A operación repítese ata que se prema o botón "DETER".

No momento de deter o rexistro de fichaxes biométricos, volveremos á pantalla inicial na que se nos solicitan as credenciais do usuario. Desta forma, permítenos deixar desentendida a ferramenta mentres se realizan as fichaxes.

| Control biométrico de pre | senza             | > |
|---------------------------|-------------------|---|
|                           | COBIPE            |   |
| Nome de usuario:          |                   |   |
| Contrasinal:              |                   |   |
| INICIA                    | R SESIÓN CANCELAR |   |
|                           | V                 |   |

Dende esta pantalla, podemos realizar tres operacións diferentes.

Si iniciamos sesión, volveremos a pantalla de inicio do aplicativo onde se cargarán os grupos e alumnos do usuario que iniciou a nova sesión.

Se prememos en cancelar, volveremos á pantalla de fichaxe áxil e poderemos continuar fichando tal e como estabamos facendo.

Se o que queremos é cerrar o aplicativo de forma definitiva, bastaría con premer no símbolo "X" da parte superior dereita, como se pode apreciar na seguinte imaxe:

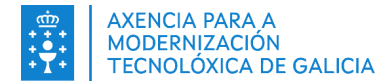

| Control biométrico de pre | esenza             |
|---------------------------|--------------------|
|                           | COBIPE             |
| Nome de usuario:          |                    |
| Contrasinal:              |                    |
|                           | R SESIÓN CANCELAR  |
|                           | Versión: 5.1.0-rc0 |

Neste último caso, apareceríanos unha mensaxe de confirmación na que se nos informa de que se vai a pechar o aplicativo:

| Control b | viométrico de presenza                                          |  |
|-----------|-----------------------------------------------------------------|--|
|           | COBIPE                                                          |  |
| Atención  | ×                                                               |  |
| ?         | Está a piques de pechar o cliente de COBIPE. ¿Desexa continuar? |  |
|           | INICIAR SESIÓN                                                  |  |
|           | Versión: 5.1.0-rc0                                              |  |

No caso de que un asistente se atope activo en varios grupos, abrirase unha ventá de selección como a seguinte na que se terá que escoller o grupo para o cal se quere realizar a fichaxe e pulsar no botón "Fichar". Neste listado aparecerán tódolos grupos do asistente no caso de utilizar unha pegada migrada e validada; no caso de utilizar unha pegada rexistrada na entidade só sairán os grupos desa entidade.

| Control biométrico de presenza                                                                                                    |                                                                                                    |                                                                     | - 🗆 ×                                                                                              |
|----------------------------------------------------------------------------------------------------|----------------------------------------------------------------------------------------------------|---------------------------------------------------------------------|----------------------------------------------------------------------------------------------------|
| Empre<br>Galicia                                                                                                    | go XUNTA DE GALICIA<br>CONSELLERIA DE ECONOMIA.<br>EMPRECO E INDUSTRIA<br>Secretaria Xeral de Emprego<br>Dirección Xeral de Orientación<br>e Promoción Laboral | UNIÓN EUROPEA<br>Fondo Social Europe<br>*0 F3E inviste no teu futur | CASTELLANO   GALEGO                                                                                |
| Fichaxes síncronos                                                                                                    |                                                                                                    |                                                                     |                                                                                                    |
|                                                                                                    |                                                                                                    |                                                                     |                                                                                                    |
|                                                                                                    | Control biométrico de presenza                                                                                                    | ×                                                                   |                                                                                                    |
|                                                                                                    | Detectáronse varios grupos para este usuar                                                                                                    | o, ¿En cal desea fichar?                                            |                                                                                                    |
|                                                                                                    | 2019/001295-01<br>2019/001108-01<br>2019/002890-01                                                                                                    | har                                                                 |                                                                                                    |
|                                                                                                    |                                                                                                    |                                                                     |                                                                                                    |
|                                                                                                    |                                                                                                    |                                                                     |                                                                                                    |
|                                                                                                    |                                                                                                    |                                                                     |                                                                                                    |
|                                                                                                    |                                                                                                    |                                                                     |                                                                                                    |
| 10:52:25 - Enviando datos para procesamento<br>10:52:34 - Resposta de procesamento recibida<br>10:52:34 - Coloque o dedo no lector<br>11:03:14 - Inicializando sesión<br>11:27:47 - Resposta de identificación recibida |                                                                                                    | ^                                                                   | i         Centro de atención ó usuario (CAU):         981939350         ☑ soporte-cobipe⊚xunta.gal |
| 11:27:49 - Coloque o dedo no lector<br>11:27:49 - Enviando datos para procesamento                                                                                                    |                                                                                                    | ~                                                                   | http://ceei.xunta.gal/cobipe/                                                                      |

Na fichaxe con DNIe pódense amosar unhas mensaxes flotantes na parte inferior dereita da pantalla.

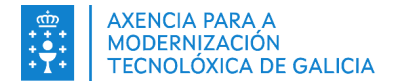

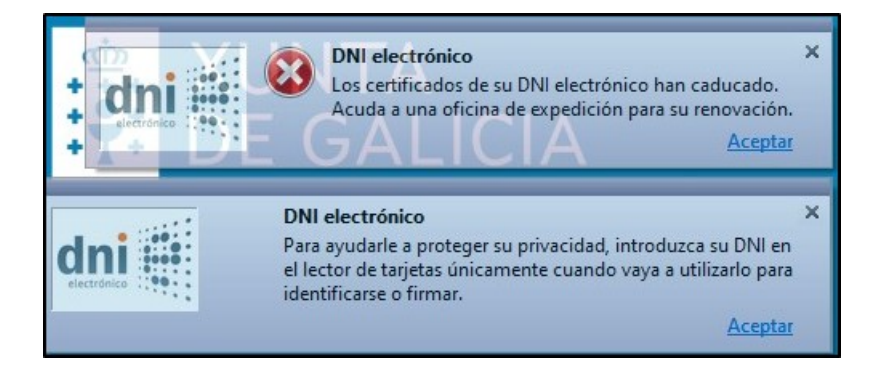

Para ocultar este tipo de mensaxes flotantes ao introducir un DNIe, é necesario desinstalar o software da Policía.

| Configuración                    |                                                                                              | - 0                                                      |
|----------------------------------|----------------------------------------------------------------------------------------------|----------------------------------------------------------|
| 命 Inicio                         | Aplicaciones y características                                                               |                                                          |
| Buscar una configuración $ ho$   | Elige de dónde quieres obtener aplicaciones                                                  | Opciones de configuración<br>relacionadas                |
| Aplicaciones                     | Si instalas aplicaciones solo desde Microsoft Store, tu dispositivo estará<br>más protegido. | Componentes de sistema                                   |
| E Aplicaciones y características | De cualquier lugar                                                                           | Programas y características                              |
| ⊟ Aplicaciones predeterminadas   |                                                                                              | Ayuda de la web                                          |
| 印. Mapas sin conexión            | Aplicaciones y características                                                               | Solución de problemas de aplicacio<br>de Microsoft Store |
| Anlicaciones para sitios web     | Alias de ejecución de aplicaciones                                                           | Buscar aplicación o programa instalado en Windows        |
|                                  | aplicación, selecciónala de la lista.                                                        | Desinstalar aplicaciones                                 |
| Reproducción de vídeo            | dni $\wp$                                                                                    | Actualizar aplicaciones                                  |
|                                  | Ordenar por: Nombre $ \lor $ Filtrar por: Todas las unidades $ \lor $                        | Obtener avuda                                            |
|                                  | Se encontró una aplicación                                                                   | Enviar comentarios                                       |
|                                  | Instalable DNIe 3,64 MB<br>19/04/2022                                                        |                                                          |
|                                  | Modificar Desinstalar                                                                        |                                                          |
|                                  |                                                                                              |                                                          |

O nome pode cambiar ao buscar por "DNIe", xa que agora chámase "Instalador tarxetas DNIe".

**NOTA**: Nalgúns lectores instálase "automaticamente" un servizo DNIe que non se pode desinstalar polo que as mensaxes flotantes da policía amosaranse sempre.

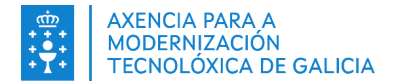

#### 3.11.2. Fichaxes con código QR

# A fichaxe con código QR pódena empregar tanto asistentes con DNIe como con NIE (Os asistentes con DNIe poden empregar unha ou outra forma de rexistro indistintamente).

Ao premer no botón rexistrar entradas ou saídas, a ventá de lectura mostrarase e a persoa que vai a realizar a fichaxe deberá achegar o **código QR** do móbil <u>á cámara ata que se mostre completamente o código QR na pantalla da aplicación COBIPE no PC do posto de fichaxe</u> tal como se ilustra na seguinte imaxe. <u>A distancia á que achegue o móbil debe ser a suficiente para que a aplicación detecte nitidamente o código. Tamén é importante para que a lectura se faga correctamente que o brillo da pantalla do móbil non sexa nin moi alta nin moi baixa.</u>

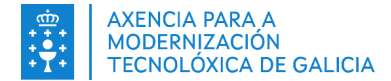

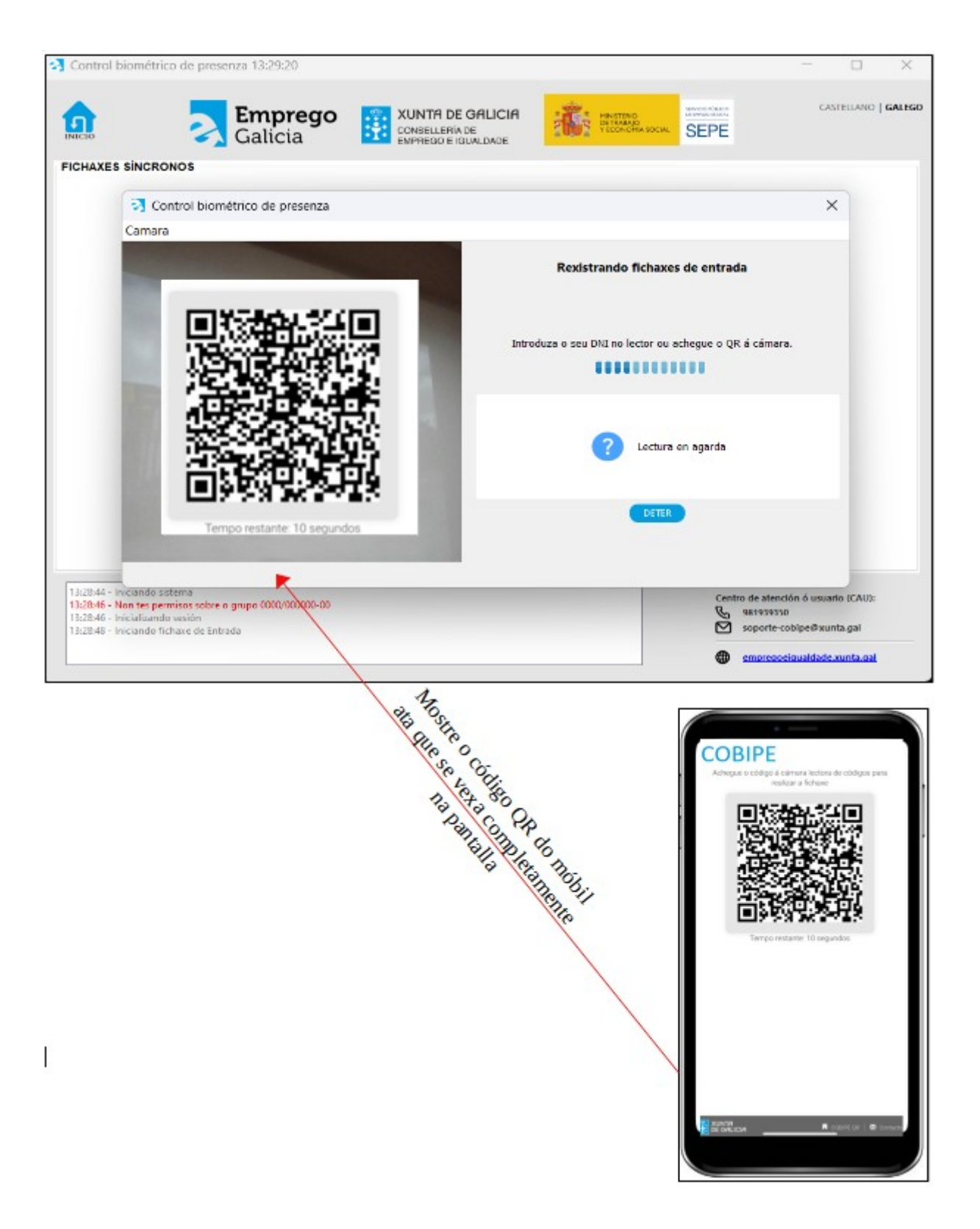

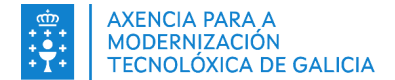

<u>O código QR xerado pola aplicación móbil é dinámico e ten unha validez limitada, polo que non se poden</u> <u>reutilizar códigos QR e tense que utilizar a aplicación para realizar cada fichaxe.</u> En caso contrario mostrarase a mensaxe "Código QR non válido" como mostra a seguinte pantalla:

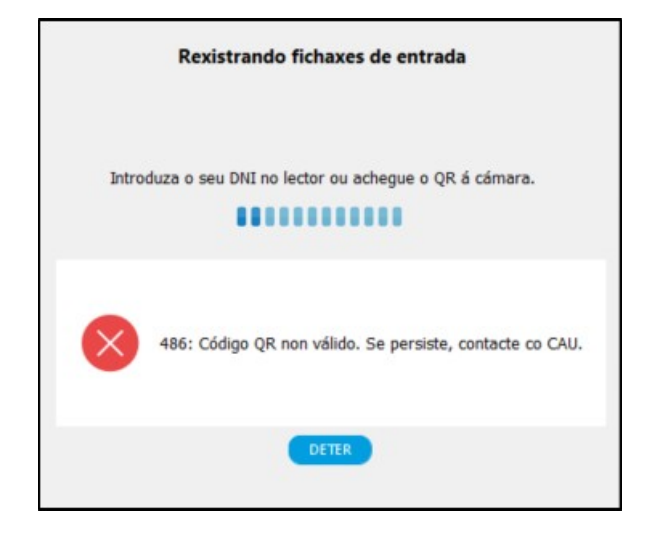

Pode ocorrer que o código QR esté expirado, neste caso, aparecerá a seguinte pantalla

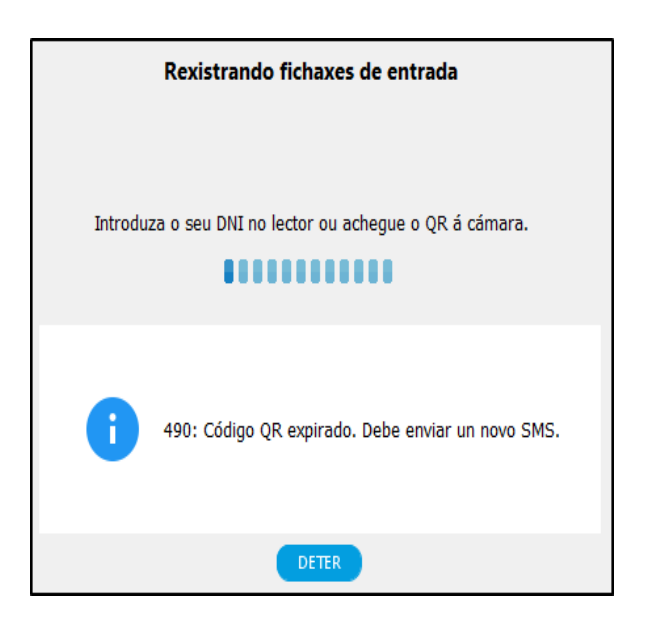

Revisar o apartado <u>4.1</u> co procedemento a seguir para estes casos.

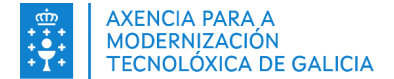

Se o sistema logrou identificar o código, a seguinte ventá indicará que o rexistro se fixo correctamente no grupo no que está o asistente incluído. A lectura do rexistro volverá a activarse e a seguinte persoa poderá fichar.

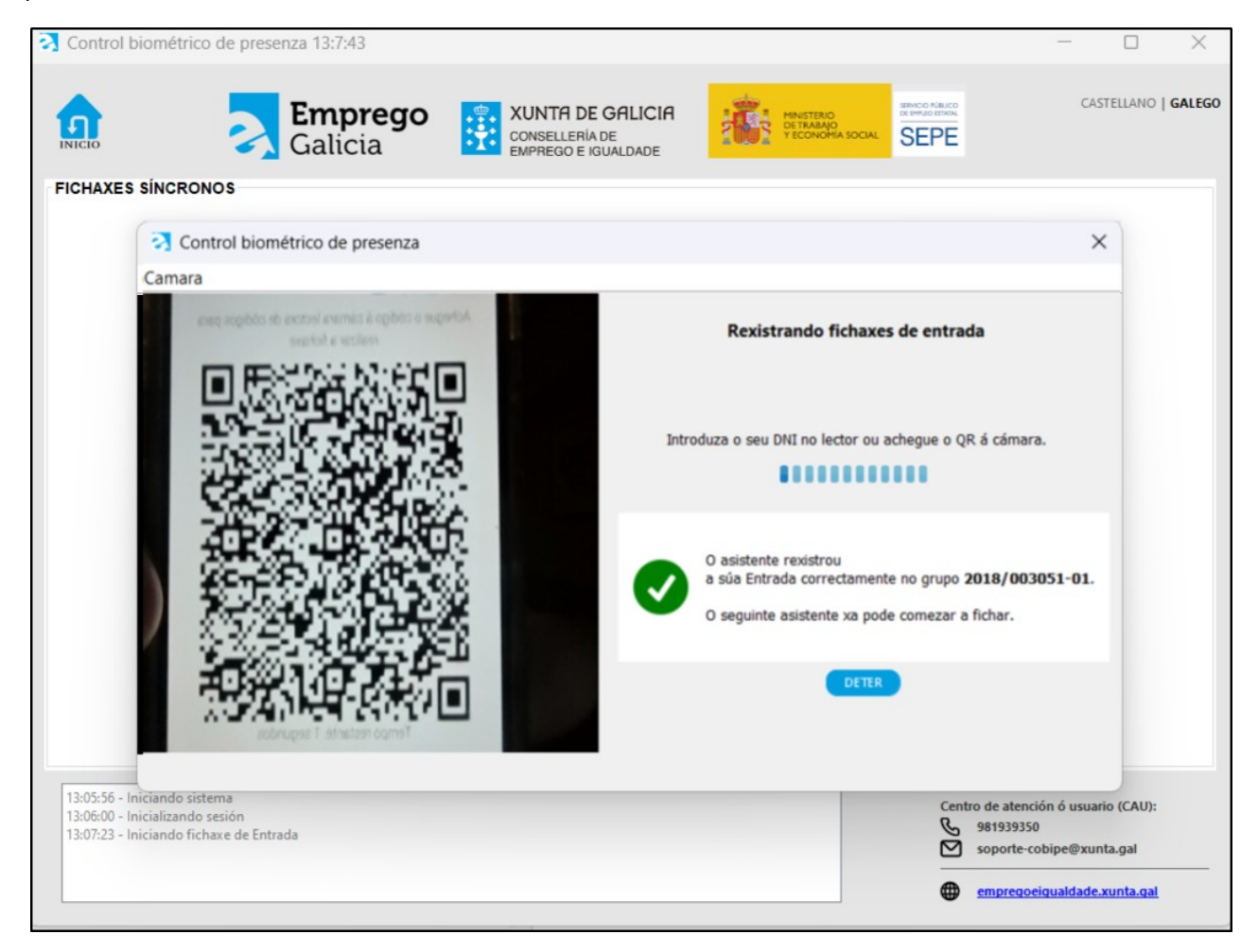

Para unha mellor lectura debe achegarse gradualmente o móbil á cámara de forma que o código QR abarque toda a pantalla e afastalo despacio. Repetindo esta operación é a mellor forma para que se lean rápidamente os códigos QR.

A operación repítese ata que se prema o botón "DETER".

No momento de deter o rexistro de fichaxes, a aplicación pedirá as credenciais do usuario. Desta forma, permítenos deixar desentendida a ferramenta mentres se realizan as fichaxes xa que temos a seguridade de que ninguén poderá acceder á aplicación mentres se están rexistrando as fichaxes.

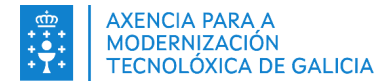

| Control biométrico de pre | esenza             | × |
|---------------------------|--------------------|---|
|                           | COBIPE             |   |
| Nome de usuario:          |                    |   |
| Contrasinal:              |                    |   |
| INICIA                    | R SESIÓN CANCELAR  |   |
|                           | Versión: 5.1.0-rc0 |   |

## 3.12. Rexistro de fichaxes manuais

Pode haber causas tanto da aplicación como externas a ela que impidan a realización dunha fichaxe nun momento dado. Para estas circunstancias existe a funcionalidade que permite rexistrar un fichaxe manual.

Para rexistrar un fichaxe manual dun alumno deberase pulsar no botón "FICH. MANUAL" que hai xunto ao identificador da persoa que non puido fichar. Para rexistrar un fichaxe manual dun conxunto de alumnos dun grupo deberase pulsar o botón "FICH. MANUAL DE GRUPO".

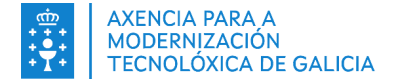

| Control biomé                            | étrico de p                  | resenza 12:14:54                                 |                                                                                                    |                                                 |          |                                              |                                                | - 🗆 X                               |
|------------------------------------------|------------------------------|--------------------------------------------------|----------------------------------------------------------------------------------------------------|-------------------------------------------------|----------|----------------------------------------------|------------------------------------------------|-------------------------------------|
|                                          |                              | <b>Emprego</b><br>Galicia                        | XUNTA                                                                                                    | <b>I DE GALICIA</b><br>ERÍA DE<br>D E IGUALDADE |          | MINISTERIO<br>DETRABAJO<br>Y ECONOMIA SOCIAL | SERVICIO PÚBLICO<br>DE DIFILIO ISTATAL<br>SEPE | CASTELLANO   GALEGO                 |
| 2018/003051-01                           | 2023/00636                   | 53-01 2023/000111-                               | 01 2018/003051-0                                                                                                    | 2 +                                             |          |                                              |                                                |                                     |
| N° Docume                                | Тіро                         | Accións                                          | <ul> <li>Image: A second second s</li></ul> |                                                 |          |                                              |                                                |                                     |
|                                          | NO Q                         | FICH. MANUAL                                     | ALTA AUSENCIA                                                                                                    | TELÉFONO                                        | ARQUIVAR |                                              | _                                              | REXISTRAR ENTRADAS                  |
|                                          | DNI Q                        | FICH. MANUAL                                     | ALTA AUSENCIA                                                                                                    | TELÉFONO                                        | ARQUIVAR |                                              |                                                | REXISTRAR SAÍDAS                    |
|                                          |                              | FICH. MANUAL                                     | ALTA AUSENCIA                                                                                                    | TELÉFONO                                        | ARQUIVAR |                                              |                                                | FICH, MANUAL DE GRUPO               |
| 45870007A                                | DNI Q                        | FICH. MANUAL                                     | ALTA AUSENCIA                                                                                                    | TELÉFONO                                        | ARQUIVAR |                                              |                                                |                                     |
|                                          | DNI Q                        | FICH. MANUAL                                     | ALTA AUSENCIA                                                                                                    | TELÉFONO                                        | ARQUIVAR |                                              |                                                |                                     |
| e                                        | DNI Q                        | FICH. MANUAL                                     | ALTA AUSENCIA                                                                                                    | TELÉFONO                                        | ARQUIVAR |                                              |                                                |                                     |
| 1                                        |                              | FICH. MANUAL                                     | ALTA AUSENCIA                                                                                                    | TELÉFONO                                        | ARQUIVAR |                                              |                                                | ENGADIR ASISTENTE                   |
| 1                                        | DNI Q                        | FICH. MANUAL                                     | ALTA AUSENCIA                                                                                                    | TELÉFONO                                        | ARQUIVAR |                                              |                                                | ASISTENCIAS MP                      |
|                                          |                              |                                                  |                                                                                                    |                                                 |          |                                              |                                                | CONSULTAR FICHAXES                  |
|                                          |                              |                                                  |                                                                                                    |                                                 |          |                                              |                                                | CONSULTAR FICHAXES POR DÍA          |
|                                          |                              |                                                  |                                                                                                    |                                                 |          |                                              |                                                |                                     |
|                                          |                              |                                                  |                                                                                                    |                                                 |          |                                              |                                                |                                     |
|                                          |                              |                                                  |                                                                                                    |                                                 |          |                                              |                                                |                                     |
|                                          |                              |                                                  |                                                                                                    |                                                 |          |                                              |                                                | PROBAR CAPTURA                      |
|                                          |                              |                                                  |                                                                                                    |                                                 |          |                                              |                                                |                                     |
|                                          |                              |                                                  |                                                                                                    |                                                 |          |                                              |                                                |                                     |
|                                          |                              |                                                  |                                                                                                    |                                                 |          |                                              |                                                |                                     |
| 12-14-34 - Iniciand                      | lo sistema                   |                                                  |                                                                                                    |                                                 |          |                                              |                                                | ©                                   |
| 12:14:36 - Non tes                       | permisos sol                 | bre o grupo 2023/00636                           | 3-01                                                                                                    |                                                 |          |                                              |                                                | Centro de atención ó usuario (CAU): |
| 12:14:36 - Non tes<br>12:14:36 - Non tes | permisos sol<br>permisos sol | bre o grupo 2023/00011<br>bre o grupo 2018/00305 | 1-01<br>i1-02                                                                                                    |                                                 |          |                                              |                                                | Soporte-cobipe@xunta.gal            |
| 12:14:36 - Inicializ                     | ando sesión                  |                                                  |                                                                                                    |                                                 |          |                                              |                                                |                                     |
|                                          |                              |                                                  |                                                                                                    |                                                 |          |                                              |                                                | empregoeigualdade.xunta.gal         |

Na pantalla Fichaxe manual móstranse os nomes e apelidos dos alumnos.

Ao premer sobre o botón "FICH. MANUAL", amosarase o seguinte formulario, no que se deberá indicar a seguinte información:

- Tipo de fichaxe a escoller entre Entrada ou Saída.
- Data e hora de realización da fichaxe.
- Motivo da fichaxe manual coma texto libre no que se explicará brevemente o motivo da mesma naqueles casos nos que é obrigatorio. É importante que a redacción do motivo sexa clara e concisa xa que de non entenderse a fichaxe poderá ser rexeitada.
- Número de erro proporcionado polo CAU, no caso de ser un erro da aplicación ou dos servicios da Xunta.
- Tipificación da fichaxe segundo os casos que se mostran na seguinte táboa.

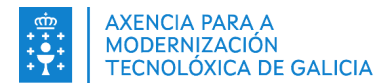

| Tipo de fichaxe<br>manual                              | Require<br>n.º de erro | Cando utilizar                                                                                                    | Require<br>"Motivo" |
|--------------------------------------------------------|------------------------|----------------------------------------------------------------------------------------------------|---------------------|
| Erro no sistema<br>de fichaxe                          | <u>Si</u>              | Utilizarase nos casos nos que non se poida fichar<br>debido a que a aplicación non funciona por tarefas de<br>mantemento, erros cos servizos, etc.<br>Indicar no motivo da fichaxe o literal do erro que devolve<br><u>COBIPE.</u><br>Só nestes casos o CAU proporcionará un número de erro a<br>cubrir no formulario.                                                                              | <u>Si</u>           |
| Erro interno do<br>centro                              | Non                    | Utilizarase en caso de calquera problema nas<br>instalacións ou funcionamento interno do Centro.<br>Por exemplo con: <u>Problemas con internet, alimentación</u><br><u>eléctrica, instalacións, drivers da cámara ou lector, etc.</u>                                                                                                    | <u>Si</u>           |
| Incidencia non<br>asociada ao<br>sistema de<br>fichaxe | Non                    | Utilizarase nos casos nos que non sexa un erro do<br>sistema ou un problema nas instalacións do centro.<br>Por exemplo <u>chip do DNIe defectuoso, erros no móbil do</u><br><u>alumno, un erro que non sexa de COBIPE nin do centro, se</u><br><u>un alumno se esqueceu de fichar, por equivocacións como</u><br><u>rexistrar unha saída cando era entrada, descoidos en</u><br><u>xeral</u> , etc. | <u>Si</u>           |
| Asistencias ó<br>Módulo de<br>Prácticas                | Non                    | Utilizarase para rexistrar as asistencias do Módulo de<br>Prácticas (MP)                                                                                                    | Non                 |
| Aula Virtual                                           | Non                    | Utilizarase para poder rexistrar as asistencias dos<br>alumnos que están a cursar por esta modalidade de<br>formación                                                                                                    | Non                 |
| Titorías persoal<br>docente<br>teleformación           | Non                    | Utilizarase para rexistrar as asistencias dos docentes<br>ás titorías de teleformación.                                                                                                    | Non                 |

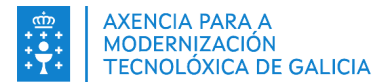

| ontrol de presenza 9:31:56                                                                                                    |                                                                                                    |
|----------------------------------------------------------------------------------------------------|----------------------------------------------------------------------------------------------------|
| Engadir fi                                                                                                    | chaxe manualmente                                                                                                    |
| Indique as fichaxes das persoas que realmen<br>non se pudieron re<br>Lembre que nesta pantalla únicamente se<br>asistiron á formación. Se unha persoa non-<br>a xustif<br>Por exemplo: se unha persoa debe abanu<br>médico, deberá rexistra a través de COBIP<br>mediante esta pantalla) tanto a salida das<br>do rexistro de entrada e saída correspondeu<br>o caso, xustificar dito interv | te asistiron pero que por olvido ou problemas técnicos<br>xistrar á súa hora na aplicación.<br>deberán cubrir as fichaxes das persoas que realmente<br>asistiu durante a totalidade da xornada deberá tramitar<br>icación de ausencia.<br>Jonar o curso de 10:00 a 12:00 horas por asistencia ó<br>E (de forma habitual, colocando o dedo no lector, non<br>10:00 horas como a entrada das 12:00 horas (a maiores<br>ntes ó inicio e fin da xornada habitual), debendo, de ser<br>alo mediante unha ausencia xustificada. |
| Código do grupo:                                                                                                    | Documentos de identidade:                                                                                                    |
| 0000/000000-00                                                                                                    | DESMARCAR TODOS                                                                                                    |
| Tipo de fichaxe:                                                                                                    | 44657283T                                                                                                    |
| ● Entrada 🛛 Saída                                                                                                    | ✓ 51269420M                                                                                                    |
| En qué data, hora e minuto asistiu                                                                                                    |                                                                                                    |
| a(s) persoa(s).<br>Fichaver realizadas dende:                                                                                                    | 76869978E APELLIDO 1 APELLIDO 2, NOMBRE 49056                                                                                                    |
| 27/03/2025                                                                                                    |                                                                                                    |
| Hora: Minuto:<br>Tipificación da fichaxe:                                                                                                    |                                                                                                    |
| Aula Virtual<br>Titorias persoal docente teleformación<br>Erro interno do centro.<br>Incidencia non asociada ao sistema de fichaxe.<br>Erro no sistema de fichaxe.<br>Asistencia a módulo de prácticas                                                                                                    |                                                                                                    |
| Ao marcar a casilla confirmo como usuario autorizar<br>indicadas e que non puideron realizar a fichaxe poi                                                                                                    | do da aplicación que as persoas realmente asistiron na data e hora<br>o motivo indicado no recuadro de arriba.<br>CANCELAR                                                                                                    |

Unha vez cubertos tódolos campos hai que premer no check da autorización responsable e pulsar no botón "Enviar". Faranse as comprobacións necesarias, como que se cubriron tódolos datos ou se está dentro do prazo para fichar (téñense en conta as fins de semana, festivos nacionais e autonómicos como días non hábiles á hora de calcular o prazo para as fichaxes ) e, en caso positivo rexistrarase o incidente.

No caso de fichaxes manuais de grupo, os campos son os mesmos que os descritos anteriormente, coa diferenza que se habilita o panel de alumnos da parte dereita para que se poidan seleccionar os alumnos afectados pola fichaxe manual. Por defecto apareceran todos seleccionados.

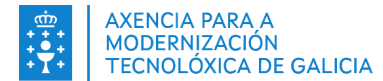

| ontrol biométrico de presenza                                                                                                    |                                                                                                    |
|----------------------------------------------------------------------------------------------------|----------------------------------------------------------------------------------------------------|
| Engadir f                                                                                                    | ïchaxe manualmente                                                                                                    |
| Indique as fichaxes das persoas que realm<br>non se pudieron<br>Lembre que nesta partalla únicamente s<br>asistiron á formación. Se unha persoa non<br>a xua<br>Por exemplo: se unha persoa debe aba<br>médico, deberá rexistra a través de COB<br>mediante eta pantalia) tanto a salida da<br>do rexistro de entrada e salida correspond<br>do rexistro de entrada e salida correspond | ente asisticon pero que por obido ou problemas técnicos<br>resistar à súa hora na aplicación.<br>e deberán cubir as fichases das persoas que realmente<br>asistiu durante a totalidade da souroada deberá tramitar<br>fificación de ausencia.<br>nóberar o curso de 1000 a 12:00 horas por asistencia ó<br>de las forma habitual, colocando o dedo no lector, non<br>El (de forma habitual, colocando o dedo no lector, non<br>El do horas como a entrada das 12:00 horas (a maiores<br>entes ó mició e fin da xormada habitual), debendo, de ser<br>vaio mediante uma aurencia autificada. |
| Código do grupo:                                                                                                    | Documentos de identidade:                                                                                                    |
| 2019/0 -01                                                                                                    | DESMARCAR TODOS                                                                                                    |
| For qué data, hora e minuto asistiu<br>a(s) persoa(s).<br>Fichaxes realizadas dende:<br>2306/0201      Hora: Minuto:<br>Tipificación da fichaxe:<br>Asistencia e módulo de prácticas V<br>Número de incidencia:                                                                                                    |                                                                                                    |
| Motivo:                                                                                                    |                                                                                                    |
| Ao marcar a casilla confirmo como usuari<br>na data e hora indicadas e que non puide<br>arriba.                                                                                                    | autorizado da aplicación que as persoas realmente asistiron<br>rron realizar a fichaxe polo motivo indicado no recuadro de<br>CANCELAR                                                                                                    |

Inclúese, ademais, dentro do filtro da consulta de fichaxes, a opción de poder seleccionar e ver só as fichaxes manuais:

| Lontrol biométrico de presenza 16:45:40                                 |                                                                                                    | - 0 X                     |
|-------------------------------------------------------------------------|----------------------------------------------------------------------------------------------------|---------------------------|
|                                                                         | Búsqueda de fichaxes                                                                                                    |                           |
|                                                                         | Códgo do grupos:     Nº de Documento:     Restandos:       Códgo do grupos:     Nº de Documento:     Restandos:       Modetrar Fed.     Consultativo Frances:     Expension: |                           |
| Seleccionar t Usuario re Consultar rexist Grupo Nº Docum Apelidos, Nome | Dedo Tipo asiste Entrada/Saida Data/hora Rexeit Tipo Fichaxe Motivo Data rex                                                                                                 | istro Causa ampliación pr |

Por último, no envío nocturno vaise mandar a tipoloxía da fichaxe manual elexida polo usuario (Aula virtual, Fichaxe de prácticas....)

### 3.13. Alta de ausencias xustificadas

Dende a subida da versión 5.0.0 de COBIPE, o rexistro de fichaxes e de ausencias xustificadas realizase dende este aplicativo. Estes rexistros envorcaranse o aplicativo SIFO3 cando o curso teña as asistencias e ausencias coherentes ó planificado en SIFO3. Fálase de asistencias coherentes cando existe un rexistro de entrada e outro de saída que permita identificar o tempo de asistencia ou ausencia do asistente.

Por tanto, dende a subida desta versión, habilítase un novo botón na pantalla de alumnos e vinculado a cada alumno para poder dar de alta estes xustificantes. Para poder subilos a COBIPE, estas ausencias están afectadas polos mesmos prazos que a realización das fichaxes.

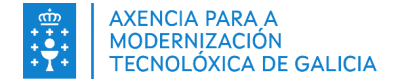

| え Control biomé                             | étrico de              | e presenza 12:14:54                                |                  |                                         |                                                            |                                                | - 🗆 X                               |
|---------------------------------------------|------------------------|----------------------------------------------------|------------------|-----------------------------------------|------------------------------------------------------------|------------------------------------------------|-------------------------------------|
|                                             | 2                      | <b>Emprego</b><br>Galicia                          |                  | I DE GALICIA<br>ERÍA DE<br>DE IGUALDADE | MINISTERIO<br>DE TRANADO<br>DE TRANADO<br>VECONOMIA SOCIAL | SERVICIO PÚBLICO<br>DE DIFINIO ESTAVAL<br>SEPE | CASTELLANO   <b>GALEGO</b>          |
| 2018/003051-01                              | 2023/00                | 6363-01 2023/000111-                               | 01 2018/003051-0 | 2 +                                     |                                                            |                                                |                                     |
| Nº Docume                                   | Tipo                   | Accións                                            |                  |                                         |                                                            |                                                |                                     |
|                                             | NO                     | C FICH. MANUAL                                     | ALTA AUSENCIA    | TELÉFONO                                | ARQUIVAR                                                   | _                                              | REXISTRAR ENTRADAS                  |
|                                             | DNI                    |                                                    |                  | TELÉFONO                                | ARQUIVAR                                                   |                                                | REXISTRAR SAÍDAS                    |
| 45870007A                                   | DNI                    | G FICH. MANUAL                                     | ALTA AUSENCIA    | TELÉFONO                                | ARQUIVAR                                                   |                                                | FICH. MANUAL DE GRUPO               |
| -                                           | DNI                    | Q FICH. MANUAL                                     | ALTA AUSENCIA    | TELÉFONO                                | ARQUIVAR                                                   |                                                |                                     |
| <i>ϵ</i>                                    | DNI                    | Q FICH. MANUAL                                     | ALTA AUSENCIA    | TELÉFONO                                | ARQUIVAR                                                   |                                                |                                     |
| Television                                  | DNI                    | Q FICH. MANUAL                                     | ALTA AUSENCIA    | TELÉFONO                                | ARQUIVAR                                                   |                                                | ENGADIR ASISTENTE                   |
| 1                                           | DNI                    | Q FICH. MANUAL                                     | ALTA AUSENCIA    | TELÉFONO                                | ARQUIVAR                                                   |                                                | ASISTENCIAS MP                      |
|                                             |                        |                                                    |                  |                                         |                                                            |                                                | CONSULTAR FICHAXES                  |
|                                             |                        |                                                    |                  |                                         |                                                            |                                                | CONSULTAR FICHAXES POR DÍA          |
|                                             |                        |                                                    |                  |                                         |                                                            |                                                |                                     |
|                                             |                        |                                                    |                  |                                         |                                                            |                                                | ARQUIVAR GRUPO                      |
|                                             |                        |                                                    |                  |                                         |                                                            |                                                | PROBAR CAPTURA                      |
|                                             |                        |                                                    |                  |                                         |                                                            |                                                |                                     |
|                                             |                        |                                                    |                  |                                         |                                                            |                                                |                                     |
|                                             |                        |                                                    |                  |                                         |                                                            |                                                | 0                                   |
| 12:14:34 - Iniciand                         | lo sistema             |                                                    |                  |                                         |                                                            | ]                                              | Centro de atención ó usuario (CAU): |
| 12:14:36 - Non tes<br>12:14:36 - Non tes    | permisos<br>permisos   | sobre o grupo 2023/0063<br>sobre o grupo 2023/0001 | 53-01<br>11-01   |                                         |                                                            |                                                | 981939350                           |
| 12:14:36 - Non tes<br>12:14:36 - Inicializa | permisos<br>ando sesió | sobre o grupo 2018/0030!<br>ón                     | 51-02            |                                         |                                                            |                                                | soporte-cobipe@xunta.gal            |
|                                             |                        |                                                    |                  |                                         |                                                            |                                                | empregoeigualdade.xunta.gal         |

Para poder dar de alta unha ausencia xustificada premerase no botón "ALTA AUSENCIA" do alumno no que se quere dar de alta a ausencia. Unha vez feito abrirase unha pantalla como a seguinte para poder dar de alta a ausencia.

| Documento Alumno:            |                                                          |
|------------------------------|----------------------------------------------------------|
| Documento Alumno:            | O usuario con documento                                  |
| Grupo:                       | figura no grupo                                          |
| Data:                        | cas seguintes asistencias previstas:                     |
| 31/07/2020 ▼                 | Hora de inicio:                                          |
| Inicio de ausencia:          | 31-07-2020 091:5:00                                      |
| 31-07-2020 09:15:00 ×        | Hora de fin:                                             |
| Hora: Minuto:                | 31-07-2020 14:15:00                                      |
| En de ausencia:              | Para o día seleccionado realizou as seguientes fichaxes: |
| 31-07-2020 14:15:00 ×        | De 10:00:00 a 12:00:00                                   |
| Xustificante:                | Documento                                                |
| Justificante de ausencia.pdf | Var Cancelar                                             |

Esta pantalla esta dividida nun formulario de datos a cubrir na parte esquerda e un panel informativo na parte dereita. Neste panel informativo poderá ver o tramo de asistencias previstas e as fichaxes que realizou. Por outro lado, o formulario da parte esquerda aparecerá a seguinte información:

- Documento do asistente o que vai a facer a ausencia. Este campo é informativo e o seu valor depende do alumno seleccionado na pantalla anterior.
- Grupo no que figura o asistente. Este campo é informativo e o seu valor depende do alumno seleccionado na pantalla anterior.
- Data na que se da de alta a ausencia. Seleccionarase o día o que corresponde a ausencia a dar de alta.
- Inicio e fin da ausencia na que se indica o tramo da ausencia. Para facer este tramo hai dúas opcións: seleccionar un rexistro introducido anteriormente no sistema ou escribir a hora e

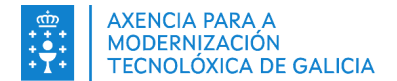

minuto de forma manual. Ao seleccionar un rexistro anterior, o sistema pega a ausencia o tramo seleccionado.

- Xustificante o cal sería o documento que xustifica esta ausencia.
- Na pantalla de consulta de fichaxes, pódese descargar o xustificante para as ausencias xustificadas

Tras introducir tódolos datos hai que premer no botón "ENVIAR" o cal fará tódalas comprobacións necesarias para validar que a ausencia está correctamente dada de alta. Desta forma, o sistema comproba que non hai ningunha fichaxe no medio da ausencia ou que os datos introducidos son

correctos. En caso de ser así, a ausencia gardárase no sistema e envorcarase en SIFO3.

### 3.14. Consulta de fichaxes

Mediante esta opción pódense consultar tódolos rexistros realizados no grupo seleccionado, entendendo por rexistro todas as fichaxes e ausencias xustificadas dadas de alta no sistema. Polo tanto, para poder visualizar esta información premerase no botón "CONSULTAR FICHAXES" previa selección do grupo o que se quere consultar.

| Control biomé                                                                                                 | étrico de                                                    | e presenza 12:14:54                                                                             |                             |                                                  |          |                                              | - 🗆 X                                                                                |
|----------------------------------------------------------------------------------------------------|--------------------------------------------------------------|-------------------------------------------------------------------------------------------------|-----------------------------|--------------------------------------------------|----------|----------------------------------------------|--------------------------------------------------------------------------------------|
|                                                                                                    | 2                                                            | <b>Emprego</b><br>Galicia                                                                       | XUNTA<br>CONSELL<br>EMPREGO | <b>I DE GALICIA</b><br>LERÍA DE<br>D E IGUALDADE |          | MINISTERIO<br>DETRABAJO<br>Y ECONOMIA SOCIAL | CASTELLANO   <b>GALEGO</b>                                                           |
| 2018/003051-01                                                                                                | 2023/00                                                      | 6363-01 2023/000111-                                                                            | 01 2018/003051-0            | 02 +                                             |          |                                              |                                                                                      |
| N° Docume                                                                                                    | Tipo                                                         | Accións                                                                                         |                             |                                                  |          |                                              |                                                                                      |
|                                                                                                    | NO                                                           | Q FICH. MANUAL                                                                                  | ALTA AUSENCIA               | TELÉFONO                                         | ARQUIVAR |                                              | REXISTRAR ENTRADAS                                                                   |
|                                                                                                    | DNI                                                          | Q FICH. MANUAL                                                                                  | ALTA AUSENCIA               | TELÉFONO                                         | ARQUIVAR |                                              | REXISTRAR SAÍDAS                                                                     |
|                                                                                                    | DNI                                                          | Q FICH. MANUAL                                                                                  | ALTA AUSENCIA               | TELÉFONO                                         | ARQUIVAR |                                              | FICH MANUAL DE GRUPO                                                                 |
| 45870007A                                                                                                    | DNI                                                          | E FICH. MANUAL                                                                                  | ALTA AUSENCIA               | TELÉFONO                                         | ARQUIVAR |                                              | TICH. MANOAE DE GROPO                                                                |
|                                                                                                    | DNI                                                          | 🔍 🛛 FICH. MANUAL                                                                                | ALTA AUSENCIA               | TELÉFONO                                         | ARQUIVAR |                                              |                                                                                      |
| 6                                                                                                    | DNI                                                          | Q FICH. MANUAL                                                                                  | ALTA AUSENCIA               | TELÉFONO                                         | ARQUIVAR |                                              |                                                                                      |
| Televite.                                                                                                    | DNI                                                          | Q FICH. MANUAL                                                                                  | ALTA AUSENCIA               | TELÉFONO                                         | ARQUIVAR |                                              | ENGADIR ASISTENTE                                                                    |
| 1                                                                                                    | DNI                                                          | 🔍 FICH. MANUAL                                                                                  | ALTA AUSENCIA               | TELÉFONO                                         | ARQUIVAR |                                              |                                                                                      |
|                                                                                                    |                                                              |                                                                                                 |                             |                                                  |          |                                              | CONSULTAR FICHAXES<br>CONSULTAR FICHAXES POR DÍA<br>ARQUIVAR GRUPO<br>PROBAR CAPTURA |
| 12:14:34 - Iniciand<br>12:14:36 - Non tes<br>12:14:36 - Non tes<br>12:14:36 - Non tes<br>12:14:36 - Inicializ | lo sistema<br>permisos<br>permisos<br>permisos<br>ando sesio | a<br>s sobre o grupo 2023/0063ť<br>s sobre o grupo 2023/0001<br>s sobre o grupo 2018/0030<br>ón | 53-01<br>11-01<br>51-02     |                                                  |          |                                              |                                                                                      |

Abrirase a seguinte pantalla onde, ademais da consulta de fichaxes (1), os usuarios das entidades poden cambiar a tipoloxía dunha fichaxe (2), borrar unha fichaxe (3) ou exportar as buscas a formato CSV (4) para poder abrilo cunha folla de cálculo ou similar.

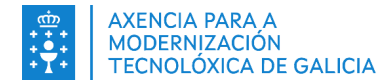

| Control biométrico de presenza 12:28:36                                                                                                    | - | - 🗆           | × |
|----------------------------------------------------------------------------------------------------|---|---------------|---|
| Scontrol biométrico de presenza 12:28:36                                                                                                    | _ |               | × |
| Búsqueda de fichaxes                                                                                                    |   |               |   |
| Fichaxes dende:       Fichaxes ata:         2       3         Código do grupo:       Nº de Documento:         Rexeitados:       1       2       3         Non mostrar re v       CONSULTAR FICHAXES       CAMBIAR TIPO FICHAXE       BORRAR |   | 4<br>EXPORTAR |   |

#### 1. Consulta de fichaxes:

Para poder facilitar a procura dos datos, a pantalla contén os seguintes filtros:

- Datas de inicio e fin no que se pode especificar o rango de datas a utilizar na procura dos datos.
- De xeito informativo aparece o grupo seleccionado na pantalla anterior.
- N° de documento do asistente que se quere consultar. No caso de deixalo baleiro a busca devolverá tódolos asistentes do grupo.
- Despregable no que se filtra no caso de querer visualizar as fichaxes rexeitadas polo técnico, non mostrar estas fichaxes, mostrar unicamente as fichaxes manuais ou poder velas todas. Por defecto ven seleccionado coa opción de non mostrar os rexeitados.

Pulsando no botón "CONSULTAR FICHAXES" realizarase a procura dos datos cos filtros seleccionados. O resultado pódese exportar a CSV premendo no botón "EXPORTAR". Obterase un ficheiro con formato .csv cos datos mostrados en pantalla. Dito botón aparece inhabilitado no caso de non haber datos.

Unha vez feita a procura dos datos, mostrarase a información nunha táboa cos seguintes valores:

| 🛓 Control biomét                                                                                                    | trico de preser      | nza 16:05:43     |                |             |                |      |             |               |                     |        |              |        |                     | -         | 0 X         |
|----------------------------------------------------------------------------------------------------|----------------------|------------------|----------------|-------------|----------------|------|-------------|---------------|---------------------|--------|--------------|--------|---------------------|-----------|-------------|
|                                                                                                    | Bisqueda de fichaxes |                  |                |             |                |      |             |               |                     |        |              |        |                     |           |             |
| Fichauss dende     Fichauss allx       24/11/0204     •                                                                                                    |                      |                  |                |             |                |      |             |               |                     |        |              |        |                     |           |             |
| Códego de grupo: Mº de Documento: Recetados:<br>2018/00/01/3-12 Consultante rec., V Consultant recueut (Consultant recueut) (Consultant recueut) (Consultant recueut) |                      |                  |                |             |                |      |             |               |                     |        |              |        |                     |           |             |
| Seleccionar t                                                                                                    | Usuario re           | Consultar rexist | Grupo          | Nº Docum    | Apelidos, Nome | Dedo | Tipo asiste | Entrada/Saída | Data/hora           | Rexeit | Tipo Fichaxe | Motivo | Data rexistro       | Causa amp | pliación pr |
| 0                                                                                                    | risoan.              | Q                | 2018/003051-01 |             |                |      |             | Entrada       | 27-11-2024 11:54:42 |        | Fichase DNIe |        | 2024-11-27 11:54:42 |           |             |
|                                                                                                    | 9000                 | Q                | 2018/003051-01 | Terreterik. |                |      |             | Entrada       | 27-11-2024 11:54:28 |        | Fichaxe DNIe |        | 2024-11-27 11:54:28 |           |             |

- Unha primeira columna cunhas casas a utilizar para seleccionar as fichaxes nas que se quere cambiar a tipoloxía da fichaxe de entrada a saída ou viceversa (Sairá unha mensaxe ao cambiar tipo de fichaxes se non ten permisos adecuados: "As ausencias xustificadas non poden ser modificadas. Por favor, desmarque as ausencias xustificadas e volva a intentalo.")
- Campos "Grupo", "Nº de documento" e "Apelidos, Nome" no que se visualiza a información do curso e do asistente.
- Engádese unha nova columna para indicar o dedo co que fichou o usuario (Só se mostrará información nos cursos nos que se realizasen fichaxes con pegada). Esta información consta de dúas letras, a primeira para identificar o dedo, cos posibles valores P (Pulgar), I (Índice), C (Corazón), A (Anular) o M (Meñique), e a segunda para identificar si é da man dereita (D) ou esquerda (I). De todas formas, poñendo o cursor sobre esta información, sae unha axuda para identificar o nombre do dedo.
- Campo "Tipo asistente" no que se indica se o asistente é un alumno ou un docente, cos valores ALU ou DOC respectivamente.
- Campo "Tipo fichaxe" no que se indica se o rexistro é de entrada ou saída.
- Campo "Tipo da fichaxe" na que se visualiza o modo de rexistro que se produciu.
- Campo "Causa ampliación prazo" no que se indica se a fichaxe foi introducida nunha ampliación de prazo e se esta ampliación se tivo que realizar por causas atribuíbles ou alleas á propia entidade. No caso de fichaxes realizadas en prazo este dato aparece baleiro.

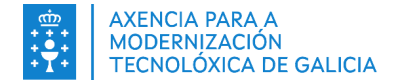

#### 2. Cambiar tipo de fichaxe:

Como se indicara previamente, a esquerda do campo "Grupo" móstranse unhas casas de selección que permiten seleccionar unha ou varias fichaxes para modificar o "Tipo de fichaxe" de entrada a saída ou viceversa. Unha vez seleccionadas as fichaxes a modificar, se prememos o botón "CAMBIAR TIPO FICHAXE", realizaranse os cambios pertinentes si se cumpren os requisitos ou, en caso contrario, mostrarase unha mensaxe de erro.

No caso de premer o botón "CAMBIAR TIPO FICHAXE" sen ter ningunha fichaxe seleccionada, mostrarase a seguinte mensaxe de advertencia:

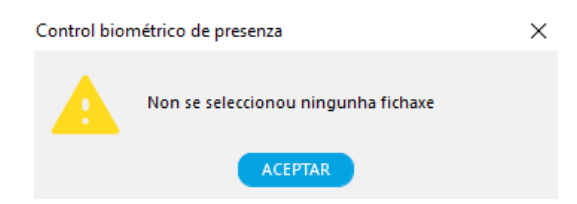

Si se intenta seleccionar unha fichaxe que non cumpre os prazos temporais, veremos a seguinte advertencia:

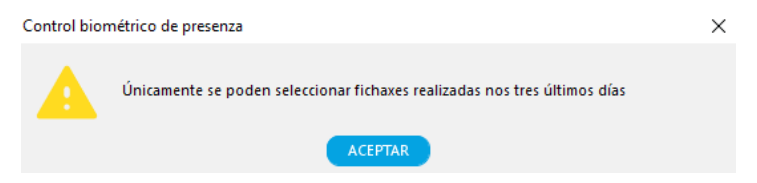

Si seleccionamos unha ou varias fichaxes, pero algún deles xa foi enviado a SIFO, mostrarásenos unha nova advertencia. Neste caso, se algunha das fichaxes non foi enviada previamente, vaise modificar. En cambio, todas aquelas fichaxes que xa foran enviadas non van a sufrir alteracións.

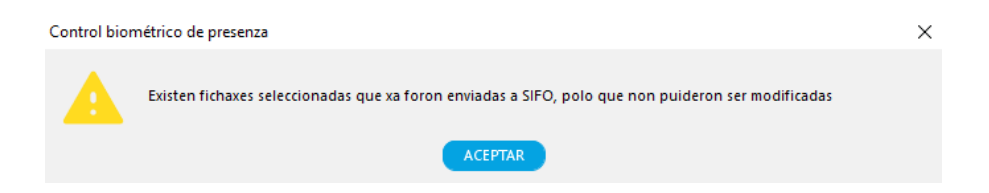

#### 3. Borrar:

A esquerda do campo "Grupo" móstranse unhas casas de selección que permiten seleccionar unha ou varias fichaxes para "Borrar". **Só se poderán borrar fichaxes manuais** no prazo dos 3 días hábiles dos que dispón a entidade (As fichaxes con DNIe e QR só as poderá borrar un técnico autorizado), unha vez transcorrido o prazo debe contactar co seu técnico.

NOTA: Unha "ampliación de prazo" autorizada polo técnico non permite que a entidade os poida borrar.

#### 3.15. Consulta de fichaxes por día

Mediante o botón "CONSULTAR FICHAXES POR DÍA", como se mostra na seguinte pantalla, pódense consultar as fichaxes de entrada ou saída realizadas ou pendentes por realizar de tódolos integrantes dun grupo específico. Tamén se amosan as horas de asistencia previstas para cada día por cada alumno, así como as horas restantes de asistencia. Isto é útil para saber dunha forma rápida e visual que asistentes ficharon as súas entradas e saídas, e cales teñen pendente por realizar as súas fichaxes de entrada ou saída para o día actual.

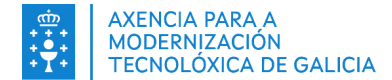

| 🛃 Control biomé                                                                                               | étrico de p                                                         | presenza 12:14:54                                                                                                    |                                                                                                    |                                                                                  |                                                                                  |                                              |                                            | - 🗆 X                                                                                                    |
|----------------------------------------------------------------------------------------------------|---------------------------------------------------------------------|----------------------------------------------------------------------------------------------------|----------------------------------------------------------------------------------------------------|----------------------------------------------------------------------------------|----------------------------------------------------------------------------------|----------------------------------------------|--------------------------------------------|----------------------------------------------------------------------------------------------------|
|                                                                                                    | 2                                                                   | <b>Emprego</b><br>Galicia                                                                                                    |                                                                                                    | I DE GALICIA<br>ERÍA DE<br>DE IGUALDADE                                          |                                                                                  | MINISTERIO<br>DETRABAJO<br>Y ECONOMÍA SOCIAL | SEPICO NUELCO<br>DE EMILEO ESTARAL<br>SEPE | CASTELLANO   <b>GALEGO</b>                                                                                                    |
| 2018/003051-01                                                                                                | 2023/0063                                                           | 863-01 2023/000111-                                                                                                    | 01 2018/003051-0                                                                                                    | 2 +                                                                              |                                                                                  |                                              |                                            |                                                                                                    |
| Nº Docume                                                                                                    | Tipo                                                                | Accións                                                                                                    |                                                                                                    |                                                                                  |                                                                                  |                                              |                                            |                                                                                                    |
|                                                                                                    | NO Q<br>DNI Q<br>DNI Q<br>DNI Q<br>DNI Q<br>DNI Q<br>DNI Q<br>DNI Q | Q     FICH. MANUAL       Q     FICH. MANUAL       Q     FICH. MANUAL       Q     FICH. MANUAL       Q     FICH. MANUAL       Q     FICH. MANUAL       Q     FICH. MANUAL       Q     FICH. MANUAL       Q     FICH. MANUAL       Q     FICH. MANUAL       Q     FICH. MANUAL       Q     FICH. MANUAL | ALTA AUSENCIA<br>ALTA AUSENCIA<br>ALTA AUSENCIA<br>ALTA AUSENCIA<br>ALTA AUSENCIA<br>ALTA AUSENCIA<br>ALTA AUSENCIA<br>ALTA AUSENCIA | TELÉFONO<br>TELÉFONO<br>TELÉFONO<br>TELÉFONO<br>TELÉFONO<br>TELÉFONO<br>TELÉFONO | ARQUIVAR<br>ARQUIVAR<br>ARQUIVAR<br>ARQUIVAR<br>ARQUIVAR<br>ARQUIVAR<br>ARQUIVAR |                                              |                                            | REXISTRAR ENTRADAS<br>REXISTRAR SAÍDAS<br>FICH. MANUAL DE GRUPO<br>ENGADIR ASISTENTE<br>ASISTENCIAS MP<br>CONSULTAR FICHAXES<br>CONSULTAR FICHAXES POR DÍA<br>ARQUIVAR GRUPO |
| 12:14:34 - Iniciano<br>12:14:36 - Non tes<br>12:14:36 - Non tes<br>12:14:36 - Non tes<br>12:14:36 - Inicializ | lo sistema<br>; permisos s<br>; permisos so<br>ando sesión          | obre o grupo 2023/00636<br>obre o grupo 2023/00636<br>obre o grupo 2018/00305<br>1                                                                                                    | 3-01<br>1-01<br>1-02                                                                                                    |                                                                                  |                                                                                  |                                              |                                            | PROBAR CAPTURA                                                                                                    |

Ó abrir a aplicación a primeira hora, se prememos no botón e ninguén fichou aínda, apareceranos algo parecido a isto:

| GRUPO                 | D: Mattindints - Estad                                                                                                    | lo fichaxes a da | of/11/2020      |         | PORTAR | Fichou saída. Pendente de fichar entrada<br>Fichou de forma manual<br>Ausencia xustificada |
|-----------------------|----------------------------------------------------------------------------------------------------|------------------|-----------------|---------|--------|--------------------------------------------------------------------------------------------|
|                       | Apelidos, Nome                                                                                                    | Tipo asistente   | Horas previstas | ENTRADA | SAÍDA  |                                                                                            |
| and the second        | CONTRACTOR AND ADDRESS OF                                                                                                    | ALU              | 05:00           |         |        |                                                                                            |
| -                     | CONTRACTOR OF STREET, STREET, STRE                                                                                                    | ALU              | 05:00           |         |        |                                                                                            |
| Contraction of the    | INVESTIGATION OF STREET                                                                                                    | ALU              | 05:00           |         |        |                                                                                            |
| ALC: NO.              | The Real Property in the Local                                                                                                    | I ALU            | 05:00           |         |        |                                                                                            |
|                       | Construction and the second second                                                                                                    | ALU              | 05:00           |         |        |                                                                                            |
| 1.000                 | The state of the state of the s | i ALU            | 05:00           |         |        |                                                                                            |
| -                     | Contraction and the second second                                                                                                    | ALU              | 05:00           |         |        |                                                                                            |
| Section 2.            | CARLSON, CONTRACTOR                                                                                                    | ALU              | 05:00           |         |        |                                                                                            |
| -                     | The state of the state of the s | ALU              | 05:00           |         |        |                                                                                            |
| and the second        | Contraction, Contraction State                                                                                                    | ALU              | 05:00           |         |        |                                                                                            |
| and the second second | The state of the state of the s | ALU              | 05:00           |         |        |                                                                                            |
| 1000                  | The second second second second second                                                                                                    | ALU              | 05:00           |         |        |                                                                                            |
|                       |                                                                                                    |                  |                 |         |        |                                                                                            |

Apareceranos na parte central unha táboa cos asistentes do grupo. Como ninguén fichou aínda, as columnas ENTRADA e SAÍDA están baleiras.

Esta pantalla de consulta permite consultar as fichaxes de días distintos a hoxe premendo nos botóns "DÍA ANTERIOR" e "DÍA SEGUINTE". Tamén se pode abrir o despregable e seleccionar unha data concreta co rato.

Pulsando o botón "EXPORTAR" obterase un ficheiro con formato .csv cos datos mostrados en pantalla. Dito botón aparece inhabilitado no caso de non haber datos.

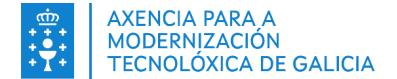

Unha vez os asistentes fichen as súas entradas a primeira hora, na columna "ENTRADA" aparecerán as horas e minutos na que ficharon a entrada. Se a fichaxe se fai de forma manual, a columna ENTRADA correspondente a cada alumno mostrarase en cor azul. A columna SAÍDA de cada asistente pintarase de cor amarela indicando que eses alumnos teñen pendente por realizar hoxe a súa fichaxe de SAÍDA. Na seguinte pantalla pódese apreciar un exemplo de como se mostraría esta situación.

| Control biom | étrico de presenza   |                                                |                                            |                  |                       |                                                                                                    |
|--------------|----------------------|------------------------------------------------|--------------------------------------------|------------------|-----------------------|----------------------------------------------------------------------------------------------------|
| GRUPC        | CONSULT/             | A DE FICHAXES<br>fichaxes a da<br>DÍA ANTERIOR | S DIARIOS<br>ta: 06/11/2020<br>DíA SEGUINT | E EX             | PORTAR                | Fichou entrada. Pendente de fichar saída.<br>Fichou saída. Pendente de fichar entrada.<br>Fichou de forma manual<br>Ausencia xustificada |
| MOIDTEINT    | :>                   |                                                |                                            |                  |                       |                                                                                                    |
| NIF          | Apelidos, Nome       | Tipo asistente                                 | Horas previstas                            | ENTRADA          | SAÍDA                 |                                                                                                    |
| NIF          | ED<br>Apelidos, Nome | <b>Tipo asistente</b><br>ALU                   | Horas previstas                            | ENTRADA<br>09:00 | <b>SAÍDA</b><br>14:00 |                                                                                                    |

Unha vez chegue a hora de fichar a saída e os asistentes fichen, a cor amarela substituirase pola hora na que se fixo a fichaxe de saída como se mostra na seguinte pantalla.

| Control biomé | étrico de presenza                                                                                                    |                                                |                                            |         |        |                                                                                                    | Х |
|---------------|----------------------------------------------------------------------------------------------------|------------------------------------------------|--------------------------------------------|---------|--------|----------------------------------------------------------------------------------------------------|---|
| GRUPO         | CONSULTA<br>Estado                                                                                                    | A DE FICHAXES<br>fichaxes a da<br>vía anterior | 5 DIARIOS<br>ta: 06/11/2020<br>Día seguint | E EX    | PORTAR | Fichou entrada. Pendente de fichar saída.<br>Fichou saída. Pendente de fichar entrada.<br>Fichou de forma manual<br>Ausencia xustificada |   |
| NIF           | Apelidos, Nome                                                                                                    | Tipo asistente                                 | Horas previstas                            | ENTRADA | SAÍDA  |                                                                                                    |   |
| 1000          |                                                                                                    | ALU                                            | 05:00                                      | 09:00   | 14:00  |                                                                                                    |   |
| 200708        | NAMES OF A DESCRIPTION OF A DESCRIPTION OF<br>A DESCRIPTION OF A DESCRIPTION OF A DESCRIPTION OF A DESCRIPTION OF A DESCRIPTION OF A DESCRIPTION OF A DESCRIPTION OF A DESCRIPTION OF A DESCRIPTION OF A DESCRIPTION OF A DESCRIPTION OF A DESCRIPTION OF A DESCRIPTION OF A DESCRIPTIONO | ALU                                            | 05:00                                      | 12:00   | 14:00  |                                                                                                    |   |

Si algún asistente esqueceuse de fichar a súa entrada á hora correspondente, pero lembrouse de fichar a súa saída ao final do día, na columna SAÍDA apareceralle a hora na cal fichou a saída e a columna ENTRADA apareceralle pintada de cor vermella, indicando que falta por mecanizar esa fichaxe, como se mostra na seguinte pantalla (mostraranse as fichaxes incompletas na parte de asistencias de SIFO cunha E vermella)

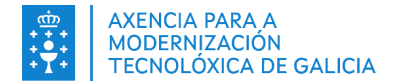

| Control biomé | étrico de presenza |                                                |                                   |                |                         |                                                                                                    | ) |
|---------------|--------------------|------------------------------------------------|-----------------------------------|----------------|-------------------------|----------------------------------------------------------------------------------------------------|---|
| GRUPO         | CONSULTA<br>Estado | A DE FICHAXES<br>fichaxes a da<br>Día ANTERIOR | ta: 06/11/2020                    | TE EXI         | PORTAR                  | Fichou entrada. Pendente de fichar saída.<br>Fichou saída. Pendente de fichar entrada.<br>Fichou de forma manual<br>Ausencia xustificada |   |
|               |                    |                                                |                                   |                |                         |                                                                                                    |   |
| NIF           | Apelidos, Nome     | Tipo asistente                                 | Horas previstas                   | ENTRADA        | SAÍDA                   |                                                                                                    |   |
| NIF           | Apelidos, Nome     | Tipo asistente<br>ALU                          | O5:00                             | 09:00          | SAÍDA<br>14:00          |                                                                                                    |   |
| NIF           | Apelidos, Nome     | ALU<br>ALU                                     | Horas previstas<br>05:00<br>05:00 | 09:00<br>12:00 | SAÍDA<br>14:00<br>14:00 |                                                                                                    |   |

Para solucionar que un asistente fichou a saída pero non a entrada terá que mecanizar unha fichaxe manual indicando a hora e minutos na que entrou mediante a funcionalidade "Rexistro de fichaxes manuais".

Pode haber máis dunha columna de ENTRADA e SAÍDA se polo menos algún dos asistentes tivo que mecanizar dúas ou máis entradas e saídas por algún tipo de ausencia xustificada ou se o horario da acción formativa é partido.

Na seguinte pantalla móstrase un exemplo dun asistente que fichou, como diciamos, en dous tramos.

| NIF              | Apelidos, Nome                      | Tipo asistente | Horas previstas | ENTRADA | SAÍDA | ENTRADA | SAÍDA |
|------------------|-------------------------------------|----------------|-----------------|---------|-------|---------|-------|
| the state of the | and the second part of the second   | ALU            | 05:00           | 09:00   | 14:00 |         |       |
| 1000 C           | And the second second second second | ALU            | 05:00           | 12:00   | 14:00 | 16:00   | 17:00 |

Neste caso o asistente con DNI 32xxxxxB fichou entrada as 12:00, fichou saída ás 14:00 por algún motivo, volveu a fichar entrada as 16:00 cando volveu, e fichou saída as 17:00 xunto cos seus compañeiros. Neste exemplo o asistente 32xxxxxB ausentouse dende as 14:00 ata as 16:00, polo tanto deberanse achegar os documentos necesarios para xustificar dita ausencia.

Os asistentes que non teñen ningunha fila con hora pode deberse a algún dos seguintes casos:

- Non foron a clase, polo tanto non ficharon a ningunha hora, o cal é correcto.
- Foron a clase pero esqueceranse de fichar ou por algún motivo o aplicativo mostroulles un erro e aínda non se mecanizaron as fichaxes manuais necesarias para reflectilo.

Indicar, por último que se pode abrir a consulta en detalle de fichaxes dende a consulta de fichaxes por día

| GRUPO: 000                                                                                                    | CONSUL<br>0,000000-00 | TA DE FICHAXES DI<br>do fichaxes a data: | ARIOS  DIA SEGUINTE  EX | FORTAR  | Fichou en<br>Fichou sai<br>Fichou de<br>Ausencia s | trada. Pendente de fichar sai<br>da. Pendente de fichar entra<br>forma manual<br>eustificada |
|----------------------------------------------------------------------------------------------------|-----------------------|------------------------------------------|-------------------------|---------|----------------------------------------------------|----------------------------------------------------------------------------------------------|
| ACIETENTEE                                                                                                    |                       |                                          |                         |         |                                                    |                                                                                              |
| NIF                                                                                                    | Apelidos, Nome        | Tipo asistente                           | Horas previstas         | ENTRADA | SAÍDA                                              | Consulting detaile                                                                           |
| NIF<br>0000000 IR                                                                                                    | Apelidos, Nome        | Tipo asistente                           | Horas prewistas         | ENTRADA | SAÍDA                                              | Consultation detailer                                                                        |
| NIF<br>00000003/R                                                                                                    | Apelidos, Norse       | Tipo asistente                           | Horas prewistas         | ENTRADA | SAÌDA                                              | Consulting detaile<br>B                                                                      |
| NIF<br>00000003R                                                                                                    | Apelidos, None        | Tipo asistente                           | Horas previstas         | ENTRADA | SAÍDA                                              | Consulting detailse<br>Q<br>Q<br>Q                                                           |
| Naf<br>00000003/R<br>20000003/R<br>20000003/R                                                                                                   | Apelidos, Nome        | Tipo asixtente                           | Horas previstas         | ENTRADA | SAÍDA                                              | Connetter detaile<br>Q<br>Q<br>Q<br>Q                                                        |
| NaF<br>0000000192<br>2000000192<br>2000000192<br>2000000192<br>2000000192<br>2000000192<br>2000000192<br>2000000192<br>2000000192<br>2000000192 | Apelidos, None        | Tipo asistente                           | Horas previstas         | ENTRADA | SAÏDA                                              | Constitutin detaile<br>Q<br>Q<br>Q<br>Q<br>Q<br>Q                                            |

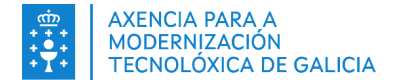

## 3.16. Consultar resumo de fichaxes

A partir da opción do resumo de fichaxes, o usuario pode obter a información necesaria do estado dos cursos e módulos de prácticas. Para acceder a esta funcionalidade, débese pulsar na opción "CONSULTAR RESUMO FICHAXES" tal e como se indica na seguinte captura:

| Control de pre                            | esenza              | 10:41             | 1:23                                        |                      |                                          |                          |                  | - 🗆                 | $\times$ |
|-------------------------------------------|---------------------|-------------------|---------------------------------------------|----------------------|------------------------------------------|--------------------------|------------------|---------------------|----------|
| DE GA                                     |                     | AI                | CONSELLERÍA<br>EMPREGO, COI<br>E EMIGRACIÓN |                      | MINISTERIO<br>DE EDUCACIÓN<br>Y DEPORTES | N, FORMACIÓN PROFESIONAL | A SOCIAL         | CASTELLANO          | GALEG    |
| 0000/00000-00                             | +                   |                   |                                             |                      |                                          |                          | <br>REXI         | STRAR ENTRADAS      |          |
| Non ten permi<br>Contacte co CA           | sos nest<br>\U para | te grup<br>arranx | po. As fichaxes non s<br>car o problema     | e enviarán a SIFO mo | entres non teña                          | permisos.                | RE               | KISTRAR SAÍDAS      |          |
|                                           |                     |                   |                                             |                      |                                          |                          | FICH. N          | MANUAL DE GRUPO     |          |
| N° Docume                                 | Tipo                | ~                 | Accións                                     |                      |                                          |                          |                  |                     |          |
|                                           | DNI                 | Ξ                 | FICH. MANUAL                                | ALTA AUSENCIA        | TELÉFONO                                 | ARQUIVAR                 |                  |                     |          |
|                                           | DNI                 | e                 | FICH. MANUAL                                | ALTA AUSENCIA        | TELEFONO                                 | ARQUIVAR                 | ENG              | ADIR ASISTENTE      |          |
| -                                         | DNI                 | ভ                 | FICH. MANUAL                                | ALTA AUSENCIA        | TELEFONO                                 | ARQUIVAR                 | A                | SISTENCIAS MP       |          |
| -                                         | DNI                 | e<br>⊕            | FICH. MANUAL                                |                      | TELÉFONO                                 | ARQUIVAR                 | CON              | SULTAR FICHAXES     |          |
|                                           | NIE                 | œ,                |                                             |                      | TELÉFONO                                 |                          | CONSULT          | AR FICHAXES POR D   | ÍA       |
|                                           | NIE                 | Ð                 | FICH. MANUAL                                | ALTA AUSENCIA        | TELÉFONO                                 | ARQUIVAR                 |                  |                     |          |
|                                           | NIE                 | Ð                 | FICH. MANUAL                                | ALTA AUSENCIA        | TELÉFONO                                 | ARQUIVAR                 | CONSULT          | AR RESUMO FICHAX    | ES       |
|                                           |                     |                   |                                             |                      |                                          |                          | AR               | OUIVAR GRUPO        |          |
|                                           |                     |                   |                                             |                      |                                          |                          |                  |                     |          |
|                                           |                     |                   |                                             |                      |                                          |                          | En               | IVIAR A SIFO        |          |
|                                           |                     |                   |                                             |                      |                                          |                          | AMPL             | IACIÓN PRAZOS       |          |
|                                           |                     |                   |                                             |                      |                                          |                          | AU               | TORIZACIÓNS         |          |
|                                           |                     |                   |                                             |                      |                                          |                          | PRC              | BAR CAPTURA         | 5        |
| [                                         |                     |                   |                                             |                      |                                          |                          |                  | (j                  |          |
| 10:41:09 - Iniciand<br>10:41:11 - Non tes | o sistem<br>permiso | na<br>os sobr     | re o grupo 0000/00000                       | 0-00                 |                                          |                          | Centro de atenci | ón ó usuario (CAU): |          |
| 10:41:11 - Inicializ                      | ando ses            | sión              |                                             |                      |                                          |                          | 981939350        | bipe@xunta.gal      |          |
|                                           |                     |                   |                                             |                      |                                          |                          | _                |                     |          |
| L                                         |                     |                   |                                             |                      |                                          |                          | empregoe         | igualdade.xunta.gal |          |

No caso de non ter permisos sobre algún dos grupos que ten abertos ao premer o botón mostrarase unha ventá indicando aqueles grupos sobre os que non se teñen permisos e indicando que para abrir a pantalla de consulta de resumen de fichaxes débense de arquivar ditos grupos.

| 😁 Co | ntrol biométrico de presenza                                             |   | × |  |  |  |  |  |
|------|--------------------------------------------------------------------------|---|---|--|--|--|--|--|
| N    | Non se pode abrir porque non se ten<br>permiso para os seguintes grupos: |   |   |  |  |  |  |  |
|      | Grupos                                                                   |   |   |  |  |  |  |  |
|      | 2040403-0                                                                | ^ |   |  |  |  |  |  |
|      | 2000 C 000 C 000                                                         |   |   |  |  |  |  |  |
|      | 20408071-0                                                               |   |   |  |  |  |  |  |
|      | provide the second                                                       |   |   |  |  |  |  |  |
|      |                                                                          | _ |   |  |  |  |  |  |
|      | A10.00010.0                                                              |   |   |  |  |  |  |  |
|      | 2100042                                                                  | ¥ |   |  |  |  |  |  |
|      | Pechar                                                                   |   |   |  |  |  |  |  |

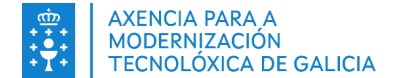

Cando o usuario accede á pantalla, pode ver o estado dos grupos dos dous últimos días de forma automática. Poderán ver os datos dos grupos dados de alta e poderán cambiar o filtro de datas de inicio e fin para realizar a procura dos datos.

| Control biométrico de prese | enza                                               |                                               |                            |                         |                         |                       |                               |                            |   |                    |
|-----------------------------|----------------------------------------------------|-----------------------------------------------|----------------------------|-------------------------|-------------------------|-----------------------|-------------------------------|----------------------------|---|--------------------|
|                             |                                                    |                                               |                            |                         |                         |                       |                               |                            |   |                    |
| Búsqueda resumen grupos     |                                                    |                                               |                            |                         |                         |                       |                               |                            |   |                    |
|                             | Dende:                                             |                                               | Ata:                       | 20 -                    |                         | ICHAYES               | EVPC                          | DTAD                       |   |                    |
|                             | 29/04/2                                            | 020                                           | 30/04/20                   | 20                      | Consortiant             | Termones              | CAPC                          |                            |   |                    |
|                             |                                                    |                                               |                            |                         |                         |                       |                               |                            |   |                    |
|                             |                                                    |                                               |                            |                         |                         |                       |                               |                            |   |                    |
| Expediente                  | Grupo                                              | Día                                           | Alumnos                    | Docentes                | Entradas                | Saídas                | Manuais                       | Incompletos                |   |                    |
| Expediente                  | Grupo                                              | Día<br>30-04-2020                             | Alumnos<br>14              | Docentes<br>1           | Entradas<br>0           | Saídas<br>0           | Manuais<br>0                  | Incompletos<br>0           |   | Q                  |
| Expediente                  | Grupo                                              | Día<br>30-04-2020<br>30-04-2020               | <b>Alumnos</b><br>14<br>15 | Docentes<br>1<br>1      | Entradas<br>0<br>0      | Saídas<br>O<br>O      | Manuais<br>0<br>0             | Incompletos<br>0<br>0      | Ē | ଭ                  |
| Expediente                  | Grupo<br>Internetine<br>Internetine<br>Internetine | Día<br>30-04-2020<br>30-04-2020<br>29-04-2020 | Alumnos<br>14<br>15<br>14  | Docentes<br>1<br>1<br>1 | Entradas<br>0<br>0<br>0 | Saídas<br>O<br>O<br>O | <b>Manuais</b><br>0<br>0<br>0 | Incompletos<br>0<br>0<br>0 |   | <u>ଡ</u><br>ଡ<br>ଡ |

Pódese acceder á consulta de fichaxes diarios e a máis información do grupo, que teña mecanizado no SIFO. Para iso o usuario ten a súa disposición dous enlaces para poder acceder a esta funcionalidade, tal e como se indica na seguinte captura:

| Control biométrico de prese | nza      |                                               |                           |                    |                    |                  |                   |                       |         |               |
|-----------------------------|----------|-----------------------------------------------|---------------------------|--------------------|--------------------|------------------|-------------------|-----------------------|---------|---------------|
|                             |          |                                               |                           |                    |                    |                  |                   |                       |         |               |
| Búsqueda resumen grupos     |          |                                               |                           |                    |                    |                  |                   |                       |         |               |
|                             | Dende:   |                                               | Ata:                      |                    | CONSULTAD          | EIGHAVES         | EVE               |                       |         |               |
|                             | 29/04/20 | 020                                           | 30/04/20                  | 020 🔻              | CONSULTAR          | FICHALES         | EXPC              | JRTAR                 |         |               |
|                             |          |                                               |                           |                    |                    |                  |                   |                       |         |               |
|                             |          |                                               |                           |                    |                    |                  |                   |                       |         |               |
| Fundiante                   | Cruzz    | Día                                           | A                         | Desertes           | Entradas           | Caídas           | Manuaia           | Incompletes           |         |               |
| Expediente                  | Grupo    | Día                                           | Alumnos                   | Docentes           | Entradas           | Saídas           | Manuais           | Incompletos           | <b></b> | Θ             |
| Expediente                  | Grupo    | Día<br>30-04-2020<br>30-04-2020               | Alumnos<br>14             | Docentes<br>1      | Entradas<br>0      | Saídas<br>0      | Manuais<br>0      | Incompletos<br>0      |         | Q             |
| Expediente                  | Grupo    | Día<br>30-04-2020<br>30-04-2020<br>29-04-2020 | Alumnos<br>14<br>15<br>14 | Docentes<br>1<br>1 | Entradas<br>0<br>0 | Saídas<br>O<br>O | Manuais<br>0<br>0 | Incompletos<br>0<br>0 |         | <u>ଡ</u><br>ଡ |

Ao pulsar na opción de consulta de fichaxes diarias ábrese a mesma pantalla xa explicada no punto <u>3.15</u>. No caso de pulsar na opción de máis información, mostrarase unha nova pantalla cos datos máis relevantes do grupo rexistrados en SIFO3, tal e como se pode ver na seguinte captura:

| Expediente                                                       | Transmission and the second second seco |
|------------------------------------------------------------------|----------------------------------------------------------------------------------------------------|
| Xefatura                                                         | XEF. TERRITORIAL DE PONTEVEDRA                                                                                                    |
| Cif entidade                                                     | (1997) - A. (1917)                                                                                                    |
| Razón entidade                                                   | Charles and the second                                                                                                    |
| Email entidade                                                   | CONTRACTOR OF THE PARTY OF                                                                                                    |
| l elefono entidade                                               |                                                                                                    |
| Loncello                                                         | VIGO                                                                                                    |
| Frovincia                                                        | PONTEVEDRA                                                                                                    |
| Data inicio                                                      | 21-11-2019 00:00:00                                                                                                    |
| Data fin                                                         | 18-02-2020 00:00:00                                                                                                    |
| Estado grupo                                                     | INICIADO                                                                                                    |
| Nome xestor                                                      | Exclusion in the second second s |
| Primeiro apelido xestor                                          | and the second second                                                                                                    |
| Segundo apelido xestor                                           | Owdited                                                                                                    |
| Nome xestor<br>Primeiro apelido xestor<br>Segundo apelido xestor | farm.<br>million/did<br>Owillion                                                                                                    |

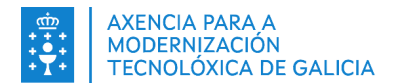

Pulsando o botón "EXPORTAR" obterase un ficheiro con formato .csv cos datos mostrados en pantalla. Dito botón aparece inhabilitado no caso de non haber datos.

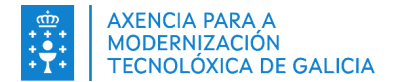

# 4. Erros coñecidos e solucións

Neste apartado indícase os posibles problemas que poden aparecer e as actuacións a realizar para solucionalos.

En caso de dúbida ou se as actuacións indicadas non soluciona o erro, póñase en contacto co CAU. Na web da Consellería pode consultar como poñerse en contacto co CAU:

https://empregoeigualdade.xunta.gal/formacion/formacion-emprego/cobipe

#### 4.1. Lista de mensaxes de error e actuacións a realizar

| Código | Descrición                                                                                                   | Actuación                                                                                                    |
|--------|----------------------------------------------------------------------------------------------------|----------------------------------------------------------------------------------------------------|
| 445    | Non se poden modificar as ausencias<br>xustificadas                                                          | -Unha ausencia xustificada dada de alta no<br>sistema non se pode modificar.                                              |
| 446    | A ausencia solápase cun fichaxe previo                                                                       | -Ao dar de alta unha ausencia non pode<br>coincidir con outra ausencia ou fichaxe.<br>Comprobar as datas do xustificante. |
| 450    | O grupo que intenta crear xa existe.                                                                         | -Comprobar que tódolos campos<br>requiridos están cubertos e reintentar a<br>acción.                                      |
| 451    | O asistente que intenta engadir xa existe<br>neste grupo.                                                    | -Comprobar que o asistente que se está a<br>engadir no grupo non existe xa no grupo.<br>-Reiniciar a aplicación.          |
| 452    | O grupo precisa ter asistentes para poder rexistrar fichaxes                                                 | -Comprobar que o grupo ten asistentes para poder usar a funcionalidade                                                    |
| 454    | Non se poden crear incidentes anteriores ó<br>día dd/MM/yyyy.                                                | -Comprobar que a data de creación do<br>incidente é posterior ó día mostrado por<br>pantalla.                             |
| 456    | O grupo non ten ningunha entidade asociada.                                                                  | -Comprobar que o grupo creado coincide<br>co curso a impartir.<br>-Poñerse en contacto co CAU                             |
| 457    | O dedo que intenta rexistrar xa ten pegadas<br>dixitais. Seleccione outro dedo para<br>completar o rexistro. | -Reintentar rexistrando outro dedo<br>distinto.                                                                           |
| 459    | Non se puido conectar co servizo<br>validarUsuarioRol.                                                       | -Reintentar pasado un tempo.<br>-Poñerse en contacto co CAU                                                               |
| 460    | O obxecto request está baleiro.                                                                              | -Reintentar pasado un tempo.<br>-Poñerse en contacto co CAU                                                               |
| 461    | O contido do obxecto está baleiro.                                                                           | -Limpar o escáner.<br>-Reconectar o escáner.<br>-Reintentar.<br>-Poñerse en contacto co CAU                               |
| 462    | Hai campos obrigatorios baleiros.                                                                            | -Comprobar que tódolos campos<br>requiridos están cubertos e reintentar a<br>acción.                                      |

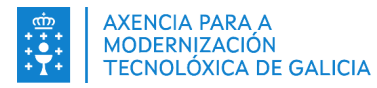

| 464 | Non se puido conectar co servizo de Pegada.                                                                                                    | -Reintentar pasado un tempo.<br>-Poñerse en contacto co CAU                                                                                                    |
|-----|----------------------------------------------------------------------------------------------------|----------------------------------------------------------------------------------------------------|
| 465 | Non se puido construír a URL ó servizo de<br>Pegada.                                                                                                    | -Reintentar pasado un tempo.<br>-Poñerse en contacto co CAU                                                                                                    |
| 466 | Non dispón de permisos para rexistrar<br>pegadas nesta entidade.                                                                                                    | -Comprobar que o grupo seleccionado é<br>correcto e pertence a esta entidade.<br>-Poñerse en contacto co CAU                                                                                                    |
| 480 | Non se puido conectar co servizo de<br>consultaIdentidadAlumno                                                                                                    | -Reintentar pasado un tempo.<br>-Poñerse en contacto co CAU                                                                                                    |
| 481 | Non se puido construír a URL ao servizo de<br>consultaIdentidadAlumno                                                                                                  | -Reintentar pasado un tempo.<br>-Poñerse en contacto co CAU                                                                                                    |
| 482 | Non se puido conectar co servizo remoto                                                                                                    | -Reintentar pasado un tempo.<br>-Poñerse en contacto co CAU                                                                                                    |
| 484 | Non se puido construír a URL ó servizo de verificarHuella.                                                                                                    | -Reintentar pasado un tempo.<br>-Poñerse en contacto co CAU                                                                                                    |
| 485 | Non se puido conectar co servizo de<br>autenticación.                                                                                                    | -Reintentar pasado un tempo.<br>-Poñerse en contacto co CAU                                                                                                    |
| 486 | Código QR non válido                                                                                                    | Débese realizar a lectura do QR<br>novamente e si persiste o erro, poñerse<br>en contacto co CAU.                                                                                                    |
| 487 | O usuario ou contrasinal introducidos non son<br>válidos.                                                                                                    | -Volver a introducir as credenciais de<br>autenticación e reintentar o inicio de<br>sesión.<br>-Poñerse en contacto co CAU                                                                                                    |
| 488 | Non se puido conectar co servizo de<br>verificarHuella. Inténteo máis tarde.                                                                                           | -Reintentar pasado un tempo.<br>-Poñerse en contacto co CAU                                                                                                    |
| 489 | Non se puido realizar a validación da pegada.<br>Asegúrese de que o cristal do lector estea<br>limpo e de colocar correctamente un dos<br>dedos<br>indicados na imaxe. | <ul> <li>Reintentar</li> <li>Colocar o dedo indicado no lector.</li> <li>Limpar o lector e colocar o dedo<br/>correctamente.</li> <li>O erro pode que se produza aínda tendo<br/>a pegada correctamente rexistrada; tras<br/>realizar varios intentos a migración<br/>debería de realizarse correctamente.</li> </ul> |
| 490 | Código QR expirado                                                                                                    | O QR que se está a utilizar xa non está<br>dado de baixa. Débese enviar un novo<br>SMS ó asistente.                                                                                                    |
| 492 | Non se puido realizar a migración. Asegúrese<br>de que o cristal do lector estea limpo e de<br>colocar correctamente un dos dedos<br>indicados na imaxe.               | <ul> <li>Reintentar</li> <li>Colocar o dedo indicado no lector,<br/>movelo ou colocalo noutra posición.</li> <li>Limpar o lector e colocar o dedo<br/>correctamente</li> </ul>                                                                                                    |
| 497 | Non se puido conectar co servizo de<br>registrarHuella                                                                                                    | -Reintentar pasado un tempo.<br>-Poñerse en contacto co CAU.                                                                                                    |

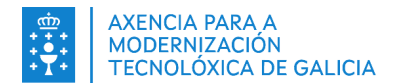

| 498 | Non se puido conectar co servizo de<br>obtenerParametros.                                                                                                    | -Reintentar pasado un tempo.<br>-Poñerse en contacto co CAU                                                                                                    |
|-----|----------------------------------------------------------------------------------------------------|----------------------------------------------------------------------------------------------------|
| 499 | O usuario indicado non está dado de alta en<br>SIFO.                                                                                                    | -Acceder á URL<br><u>https://emprego.xunta.es/sifo3-</u><br><u>presentacion-cpdi</u> e seguir as instrucións<br>que figuran no aviso con data 17/04/2019                                                      |
| 500 | ERRO na chamada ao servizo                                                                                                    | -Comprobar que se ten conexión a<br>internet e reintentalo cando se dispoña<br>de rede.<br>-Poñerse en contacto co CAU                                                                                        |
| 600 | "SMS Caducado" na aplicación móbil                                                                                                    | Póñase en contacto coa entidade para<br>que lle envíe outro SMS.                                                                                                    |
| 601 | Faltan bibliotecas dll                                                                                                    | -Comprobar que o compoñente<br>COBIPE_SCH está correctamente<br>instalado.                                                                                                    |
| 602 | Non se encontra ningunha licencia activa                                                                                                    | -Comprobar que o servizo de licencias de<br>Neurotechnology está funcionando e a<br>licencia esta dada de alta.                                                                                               |
| 603 | Ningún escáner conectado<br>Non se atopou ningún escáner dispoñible                                                                                                    | -Comprobar que o escáner esta<br>correctamente configurado cos drivers<br>instalados. Se non o soluciona, siga o<br>apartado 3.6                                                                              |
| 610 | Arquitectura no soportada. Se requiere JVM<br>de 32 bits                                                                                                    | -Comprobar que la máquina virtual de<br>Java instalada é de 32 bits, necesario para<br>o funcionamento das librerías de<br>Neurotechnology.                                                                   |
|     | "Desaparece" o enlace directo do escritorio.                                                                                                    | O usuario pode acceder á aplicación<br>segundo o indicado no punto <u>2.2</u> do<br>manual.                                                                                                    |
|     | "Non é posible interactuar coa tarxeta"                                                                                                    | Contactar co CAU para que se lle indique o procedemento a seguir nestes casos.                                                                                                    |
|     | "DNI electrónico<br>Os certificados do seu DNI electrónico<br>caducaron.                                                                                                    |                                                                                                    |
|     | Acuda a unha oficina de expedición para a sua renovación"                                                                                                    | <ul> <li>á súa</li> <li>É unha mensaxe do driver da policía.</li> <li>Non é necesario acudir á oficina de policía para renovar o DNIe.</li> <li>No punto <u>3.11.1</u> explícase como solucionalo.</li> </ul> |
|     | NI electrónico ×     Los certificados de su DNI electrónico han caducado.     Acuda a una oficina de expedición para su renovación.     Aceptar      NI electrónico ×     Para ayudarle a proteger su privacidad, introduzca su DNI el     electro de tapetas únicamente cuando vaya a utilizarlo para     identificarse o firmar.     Aceptar |                                                                                                    |
|     | ″ O asistente non se atopa de alta en ningún<br>grupo activo".                                                                                                    | Esta mensaxe indica que o DNIe<br>electrónico introducido no lector non<br>pertence a ningún asistente que esté<br>dado de alta no grupo en COBIPE (Non<br>confundir con alumno iniciado en SIFO).            |